# 1 Introduction

### Econométrie – Pratique de la régression linéaire multiple avec le logiciel "gretl".

En faisant faire un travail d'analyse économétrique sur les "Open Data" à mes étudiants, où ils étaient libres d'utiliser l'outil de leur choix, j'ai constaté que plusieurs d'entre eux ont opté pour "gretl". Je connaissais, je l'avais testé vite fait par le passé, mais sans creuser davantage (cf. ma page de cours, section "Logiciel gratuits"). Ces étudiants avaient parfaitement répondu au cahier des charges de l'étude, là où la majorité de leurs collègues avaient travaillé sous R. Visiblement, "gretl" semble proposer des fonctionnalités assez complètes, qui répondent aux attendus de mon enseignement d'économétrie de Licence en tous les cas. Nous allons examiner cela dans ce tutoriel.

Nous prenons comme repère la quatrième séance de TD (travaux dirigés sur machine) de mon cours. L'objectif est d'expliquer la nocivité des cigarettes (teneur en CO – monoxyde de carbone) à partir de leurs caractéristiques (teneur en nicotine, en goudron, poids). Les thèmes abordés sont : l'importation et la description des données, la pratique de la régression linéaire multiple avec l'estimation des paramètres du modèle et l'inspection des résultats. Mettre en parallèle les sorties de "gretl" et la correction du TD (traité sous R) accessible en ligne nous permettra de calibrer notre démarche et vérifier les résultats.

# 2 Le logiciel "gretl"

"gretl" est un logiciel de statistique "open source" essentiellement dédié à l'économétrie. La première version a été mise en ligne le 31 janvier 2000. La version la plus récente date du 24 janvier 2019 (ce tutoriel est rédigé en Mai 2019). Il peut être piloté par menu, c'est ce que nous mettrons en avant dans ce tutoriel. Mais il propose également d'un langage de script complet nommé "hansl", disposant des fonctionnalités essentielles d'un langage de programmation (types de données scalaires et matriciels, branchements conditionnels, boucles, définition de ses propres fonctions, récursivité, structures de données avancées, collections, ...).

"gretl" a fait l'objet de plusieurs publications dans des journaux scientifiques de référence, tels que "Journal of Applied Econometrics" (2003) ou encore "Journal of Statistical Software" (2008) (voir la page Wikipédia en anglais -- https://en.wikipedia.org/wiki/Gretl). Il est supporté par une communauté assez dynamique et donne lieu à des conférences tous les 2 ans depuis 2009 (http://www.gretlconference.org/ -- la prochaine aura lieu à Naples en Juin 2019).

Nous utilisons la version 2019a avec une interface en langue française dans ce tutoriel.

# 3 Importation et description des données

### 3.1 Importation du fichier

Nous utilisons le fichier "**cigarettes\_pour\_regression.xlsx**" de ma séance de TD n°4. On souhaite expliquer la nocivité des cigarettes (teneur en CO – monoxyde de carbone) à partir de leurs caractéristiques (teneur en nicotine, en goudron, poids). Pour accéder au fichier, nous actionnons le menu **FICHIER / OUVRIR LES DONNEES / FICHIER USAGER**. Une boîte de dialogue permet de sélectionner le fichier. Une succession de boîtes de dialogues vient préciser l'opération.

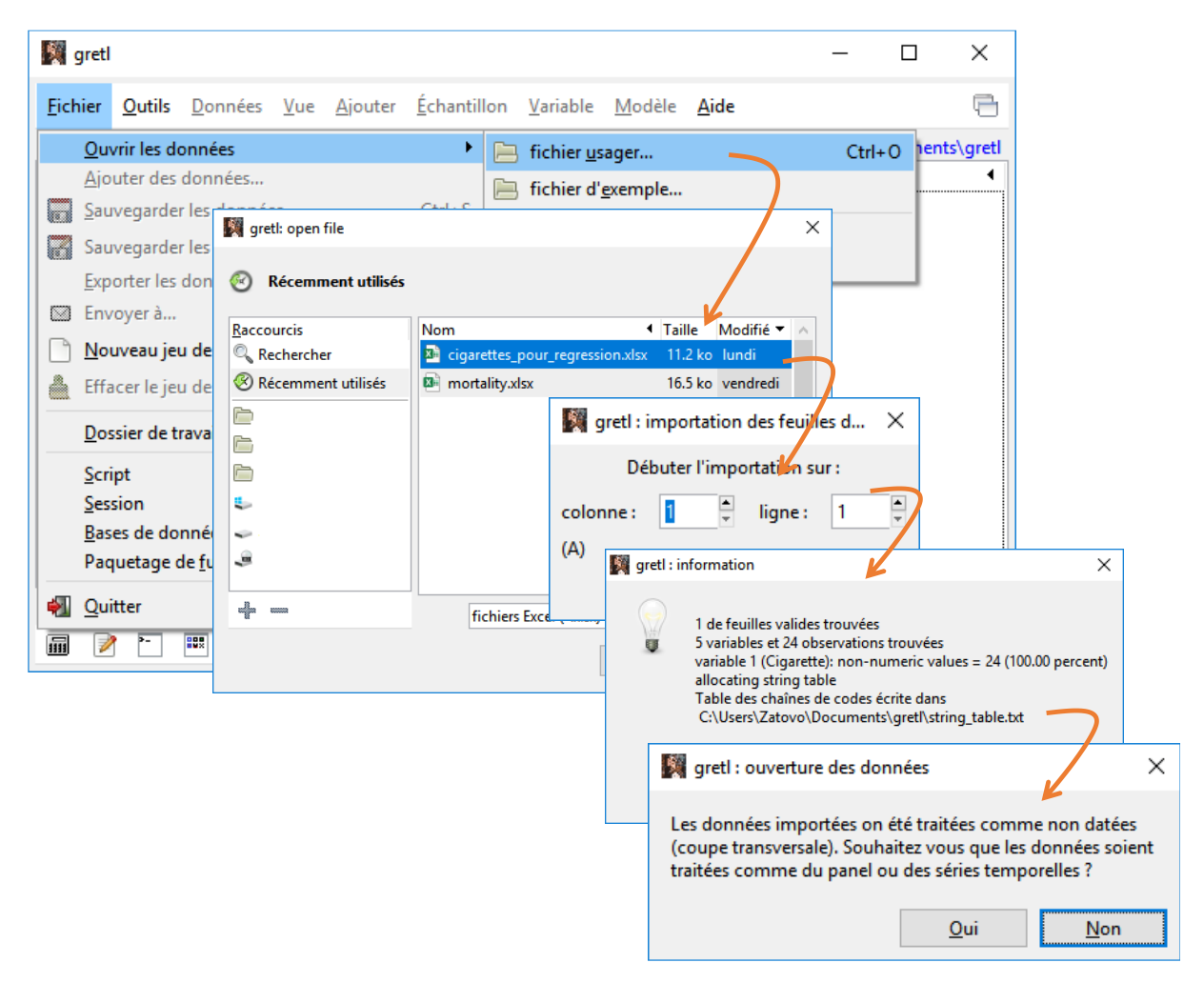

La dernière est importante. Elle nous permet d'opter pour une coupe transversale ou des données longitudinales. Nous concernant, nous avons un tableau "individus x variables", il n'y a pas d'ordre dans les lignes c.-à-d. nous pouvons interchanger les positions des individus dans le tableau sans que cela ne change la nature des données ou des traitements, nous avons bien une coupe transversale.

La liste des variables est énumérée dans la fenêtre principale. Gretl ne sait pas que "cigarette" est en réalité une étiquette. Il a ajouté la colonne "**const**" qui représentera la constante dans les régressions.

| 🕅 gr           | etl                                                             |                 |             |                 |                     |                  |                |              | _ | × |
|----------------|-----------------------------------------------------------------|-----------------|-------------|-----------------|---------------------|------------------|----------------|--------------|---|---|
| <u>F</u> ichie | er <u>O</u> utils                                               | <u>D</u> onnées | <u>V</u> ue | <u>A</u> jouter | <u>É</u> chantillon | <u>V</u> ariable | <u>M</u> odèle | <u>A</u> ide |   | 6 |
| cigaret        | cigarettes_pour_regression.xlsx C:\Users\Zatovo\Documents\gretl |                 |             |                 |                     |                  |                |              |   |   |
| ID # ◀         | Nom de v                                                        | ariable 🖣       | Descrip     | tion            |                     |                  |                |              |   | • |
| 0              | const                                                           |                 |             |                 |                     |                  |                |              |   |   |
| 1              | Cigarette                                                       |                 |             |                 |                     |                  |                |              |   |   |
| 2              | TAR                                                             |                 |             |                 |                     |                  |                |              |   |   |
| 3              | NICOTIN                                                         | E               |             |                 |                     |                  |                |              |   |   |
| 4              | WEIGHT                                                          |                 |             |                 |                     |                  |                |              |   |   |
| 5              | CO                                                              |                 |             |                 |                     |                  |                |              |   |   |
|                |                                                                 |                 |             |                 |                     |                  |                |              |   |   |
|                |                                                                 |                 |             |                 |                     |                  |                |              |   |   |
|                |                                                                 |                 |             |                 |                     |                  |                |              |   |   |
|                |                                                                 |                 |             |                 |                     |                  |                |              |   |   |
|                |                                                                 |                 |             |                 |                     |                  |                |              |   |   |
|                |                                                                 |                 |             |                 |                     |                  |                |              |   |   |
|                |                                                                 |                 |             |                 |                     |                  |                |              |   |   |
|                |                                                                 |                 |             |                 |                     |                  |                |              |   |   |
|                |                                                                 |                 |             | No              | n daté : étend      | ue complèt       | te 1 - 24      |              |   |   |
|                | 2 -                                                             | fx fx           |             | β               | 8 🖻                 |                  |                |              |   |   |

Pour une bonne compréhension des analyses que nous initierons par la suite, voici le tableau de données.

| Cigarette        | TAR  | NICOTINE | WEIGHT | CO   |
|------------------|------|----------|--------|------|
| Alpine           | 14.1 | 0.86     | 0.9853 | 13.6 |
| Benson_Hedges    | 16   | 1.06     | 1.0938 | 16.6 |
| CamelLights      | 8    | 0.67     | 0.928  | 10.2 |
| Carlton          | 4.1  | 0.4      | 0.9462 | 5.4  |
| Chesterfield     | 15   | 1.04     | 0.8885 | 15   |
| GoldenLights     | 8.8  | 0.76     | 1.0267 | 9    |
| Kent             | 12.4 | 0.95     | 0.9225 | 12.3 |
| Kool             | 16.6 | 1.12     | 0.9372 | 16.3 |
| L_M              | 14.9 | 1.02     | 0.8858 | 15.4 |
| LarkLights       | 13.7 | 1.01     | 0.9643 | 13   |
| Marlboro         | 15.1 | 0.9      | 0.9316 | 14.4 |
| Merit            | 7.8  | 0.57     | 0.9705 | 10   |
| MultiFilter      | 11.4 | 0.78     | 1.124  | 10.2 |
| NewportLights    | 9    | 0.74     | 0.8517 | 9.5  |
| Now              | 1    | 0.13     | 0.7851 | 1.5  |
| OldGold          | 17   | 1.26     | 0.9186 | 18.5 |
| PallMallLight    | 12.8 | 1.08     | 1.0395 | 12.6 |
| Raleigh          | 15.8 | 0.96     | 0.9573 | 17.5 |
| SalemUltra       | 4.5  | 0.42     | 0.9106 | 4.9  |
| Tareyton         | 14.5 | 1.01     | 1.007  | 15.9 |
| TrueLight        | 7.3  | 0.61     | 0.9806 | 8.5  |
| ViceroyRichLight | 8.6  | 0.69     | 0.9693 | 10.6 |
| VirginiaSlims    | 15.2 | 1.02     | 0.9496 | 13.9 |
| WinstonLights    | 12   | 0.82     | 1.1184 | 14.9 |

Figure 1 - Tableau de données "cigarettes"

#### 3.2 Description d'une variable

Le menu **VARIABLE** permet d'accéder à un ensemble de techniques statistiques applicables à une variable, celle qui est actuellement sélectionnée dans la fenêtre principale. Dans cette section, nous avons choisi de traiter l'endogène CO.

#### 3.2.1 Statistiques descriptives

Nous accédons aux statistiques descriptives de CO en cliquant sur le menu VARIABLE / STATISTIQUES DESCRIPTIVES.

| 🋐 greti                                                                                                    |                                                                                                    |                                                                          |                                                                                   | _                                                    |                                                                             | ×                                      |         |       |      |   |
|----------------------------------------------------------------------------------------------------|----------------------------------------------------------------------------------------------------|--------------------------------------------------------------------------|-----------------------------------------------------------------------------------|------------------------------------------------------|-----------------------------------------------------------------------------|----------------------------------------|---------|-------|------|---|
| <u>F</u> ichier <u>O</u> utils <u>D</u> onnées <u>V</u> ue <u>A</u> jout                                                             | er <u>É</u> chantillon                                                                                 | <u>V</u> ariable                                                         | <u>M</u> odèle                                                                    | <u>A</u> ide                                         |                                                                             | 9                                      |         |       |      |   |
| cigarettes_pour_regression.xlsx<br>ID # 4 Nom de variable 4 Description<br>0 const<br>1 Cigarette<br>2 TAR<br>3 NICOTINE<br>4 WEICHT | M greth statisti                                                                                       | <u>A</u> ffich<br><u>É</u> diter<br>Initial<br>S <u>t</u> atis<br>Test c | ner les vale<br>r les attribu<br>liser le cod<br>tiques des<br>de <u>N</u> ormali | urs<br>its<br>e pour <u>v</u> ale<br>criptives<br>té | eur mano                                                                    | juante                                 |         |       |      | × |
| 5 CO                                                                                                    |                                                                                                    |                                                                          | intive:                                                                           | s. util                                              | isant                                                                       | les of                                 | servati | ons l | - 24 |   |
| Nen c                                                                                                    | pour la var<br>Moyenne<br>Médiane<br>Minimum<br>Maximum<br>Écart typ<br>C.V.<br>Asymétrie<br>Ex. aplat | pe<br>cissemen                                                           | x CO                                                                              | (24 obs                                              | ervati<br>12.0<br>12.8<br>1.50<br>18.5<br>4.24<br>0.351<br>-0.701<br>0.0146 | 000<br>000<br>114<br>.37<br>.43<br>666 | lides)  |       |      |   |
| Non c                                                                                                    | percentil<br>percentil<br>Etendue i<br>Obs. mano                                                       | le 5%<br>Le 95%<br>interqua<br>quantes                                   | artile                                                                            |                                                      | 2.35<br>18.2<br>5.67                                                        | 00<br>50<br>50<br>0                    |         |       |      |   |

Nous disposons d'une série d'indicateurs : la moyenne, la médiane, etc.

#### 3.2.2 Distribution de fréquences

**VARIABLE / DISTRIBUTION DE FREQUENCE** produit l'histogramme de fréquence. Le nombre de d'intervalles est paramétrable. Nous pouvons confronter la distribution empirique avec la distribution de la loi normale. Une courbe de densité est affichée en sortie dans ce cas. Un test de normalité est effectué. Il s'agit du test de Doornik-Hansen, qui est une version améliorée – plus précise sur les petits échantillons – du test de Jarque-Bera ("Tests de normalité", octobre 2011).

| 🕅 gretl                                                                                                    | – 🗆 X                                                                                                    |
|----------------------------------------------------------------------------------------------------|----------------------------------------------------------------------------------------------------|
| <u>F</u> ichier <u>O</u> utils <u>D</u> onnées <u>V</u> ue <u>A</u> jouter <u>É</u> chantillon                                                                                                    | Variable Modèle Aide                                                                                                    |
| cigarettes_pour_regression.xlsx<br>ID #  Nom de variable Description Cigarette TAR NICOTINE WEIGHT CO                                                                                                    | Afficher les valeurs<br>Éditer les attributs<br>Initialiser le code pour valeur manquante<br>Statistiques descriptives<br>Test de Normalité<br>Distribution de fréquence<br>Graphique de densité estimée<br>Boîte à moustache                                                                                                    |
| Non daté : étend         Image: The second second | Graphique Q-Q norma       Image: grett: distribution de fréquence       ×         Coefficient de Gini       Graphique étendue-m       CO (n = 24, intervalle 1.5 à 18.5)         Graphique de séries te       Image: Nombre d'Intervalles :       5         Graphique de séries te       Image: Nombre d'Intervalle de gauche       0.000         Tests de racine unitair       Valeur minimale, intervalle de gauche       0.000         Corrélogramme       Valeur de l'Intervalle :       4.250         Périodigramme       O Montrer seulement les données       Image: Test contre la distribution normale         Analyse IRAMO       Test contre la distribution gamma         Exposant de Hurst       Image: Afficher seul le graphique |
|                                                                                                    | Aid <u>e</u> A <u>n</u> nuler <u>V</u> alider                                                                                                    |

Nous disposons d'une sortie en mode graphique.

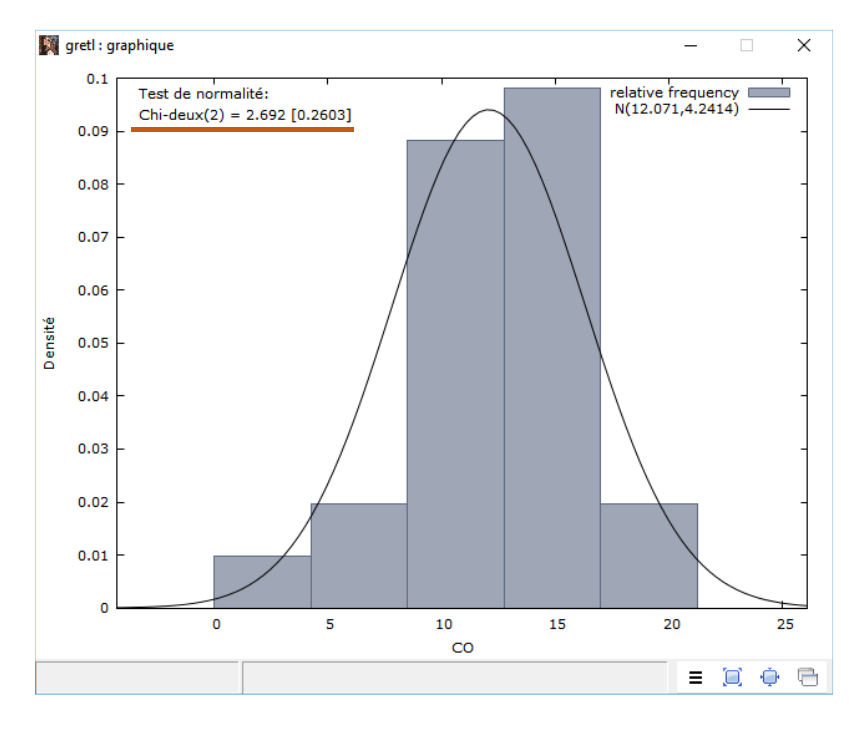

Ou en mode texte.

Remarque importante : le résultat du test de normalité ne dépend pas du nombre d'intervalles spécifié lors du paramétrage des calculs.

```
🌉 gretl: distribution de fréquence
                                                                 \times
🔏 🗛 🖪 🔍
                                                                       -
Fréquence pour CO, obs 1-24
nombre de classes = 5, moyenne 12.0708, éc. type = 4.24136
      intervalle pt central fréquence rel. cum.
          < 4.2500 2.1250
                                  1
                                                 4.17% *
                                        4.17%
    4.2500 - 8.5000 6.3750
                                  2
                                        8.33% 12.50% ***
                                       37.50% 50.00% ***********
    8.5000 - 12.750 10.625
                                  9
    12.750 - 17.000 14.875
                                 10
                                       41.67% 91.67% **************
                                        8.33% 100.00% ***
         >= 17.000 19.125
                                 2
Test de l'hypothèse nulle de normalité de la distribution :
Chi-deux(2) = 2.692 avec p. critique 0.26032
```

#### 3.2.3 Tests de normalité

Nous pouvons vérifier plus explicitement la compatibilité avec la distribution normale de la variable CO en activant le menu **VARIABLE / TEST DE NORMALITE**. Plusieurs approches sont proposées. Les procédures de Doornik-Hansen et de Shapiro-Wilk sont conseillées pour les petits effectifs.

### 3.2.4 Graphique Q-Q normal

Le graphique Q-Q normal est une représentation graphique qui permet de vérifier différemment la compatibilité d'une distribution empirique avec la loi normale. Contrairement aux procédures numériques, nous disposons d'une information visuelle sur la nature des éventuelles disparités constatées. Nous y accédons via le menu **VARIABLE / GRAPHIQUE Q-Q NORMAL**. Nous représentons les valeurs dans les unités originelles pour la définition des axes.

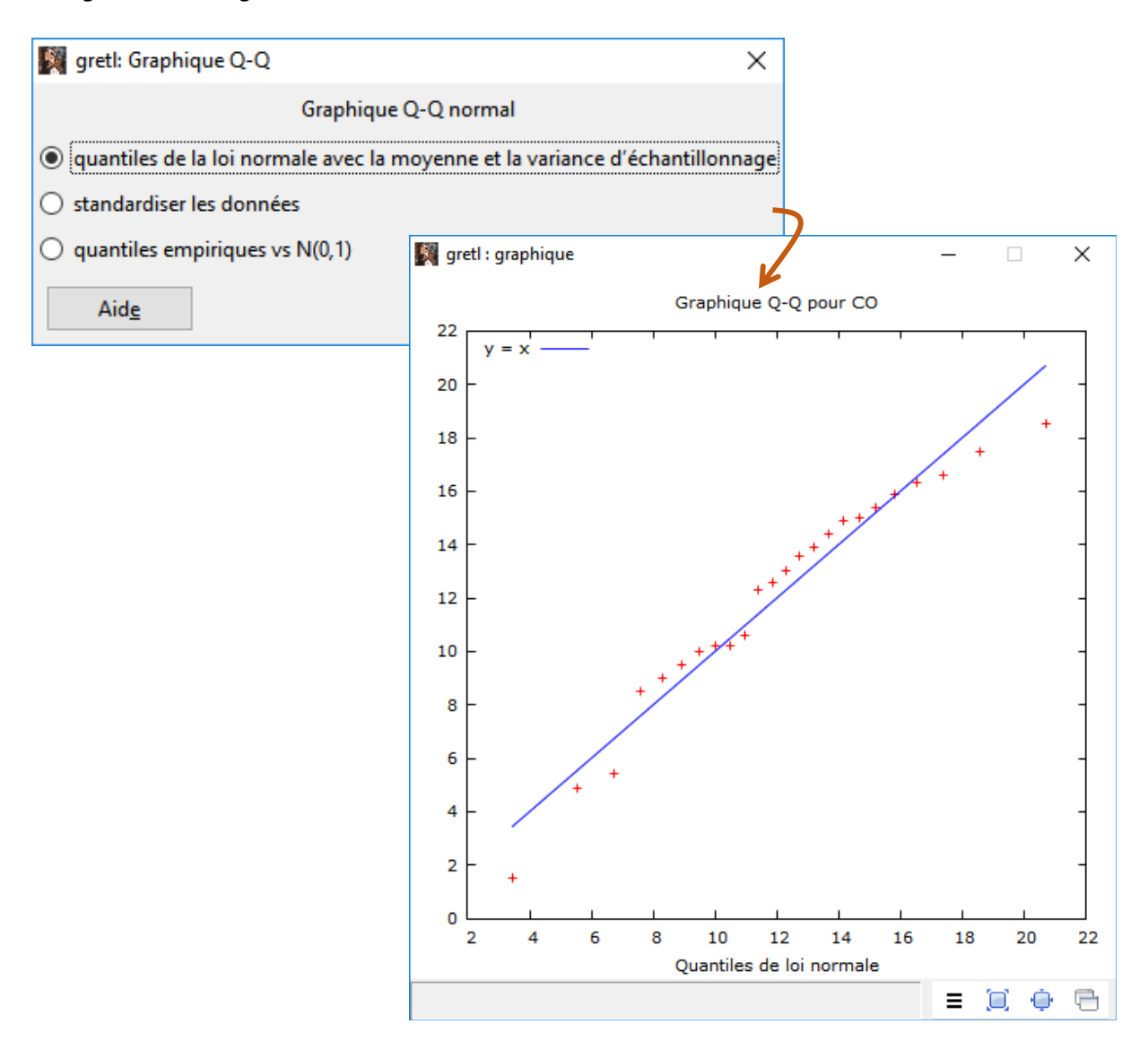

Les points forment plus ou moins une droite, la distribution est compatible avec la loi normale. Il y a quand même des petites divergences vers les queues de distribution.

# 3.3 Description d'un ensemble de variables

Nous passons par le menu **VUE** lorsque nous souhaitons calculer les indicateurs statistiques pour un ensemble de variables.

### 3.3.1 Statistiques descriptives

Pour les statistiques descriptives de (TAR, NICOTINE, WEIGHT et CO), nous cliquons sur **VUE / STATISTIQUES DESCRIPTIVES**. Une boîte de dialogue nous permet de préciser les variables à traiter. Nous optons ensuite pour un affichage détaillé.

| 🕅 gretl                                              |                                                                     | _                                            |                       |
|------------------------------------------------------|---------------------------------------------------------------------|----------------------------------------------|-----------------------|
| <u>F</u> ichier <u>O</u> utils <u>D</u> onnées       | <u>V</u> ue <u>Ajouter</u> <u>É</u> chantillon                      | <u>V</u> ariable <u>M</u> odèle <u>A</u> ide | <b>C</b>              |
| cigarettes_pour_regression.x                         | <u>V</u> ue en icônes                                               | C:\Users\Zatovo\                             | Documents\gretl       |
| ID # • Nom de variable • 1<br>0 const<br>1 Cigarette | <u>G</u> raphique des variables sp<br>G <u>r</u> aphiques multiples | bécifiées ►<br>►                             | •                     |
| 2 TAR                                                | Statistiques descriptives                                           |                                              |                       |
| 3 NICOTINE                                           | Matrice de corrélation                                              |                                              |                       |
| 4 WEIGHT                                             | T <u>a</u> bleau de contingence                                     | gretl: statistiques descriptives             | ×                     |
| 5 CO                                                 | <u>C</u> omposantes Principales                                     | statistiques descriptives                    |                       |
|                                                      | <u>D</u> istances de Mahalanobis<br>C <u>o</u> rrélogramme croisé   | Cigarette<br>TAR<br>NICOTINE<br>WEIGHT<br>CO | TINE<br>HT            |
|                                                      |                                                                     | 9                                            | retl X                |
|                                                      |                                                                     | 🖉 🖉 🖉                                        | now main statistics   |
|                                                      |                                                                     | <ul> <li>Si</li> </ul>                       | now full statistics 🧲 |
| 🖬 🃝 🎦 🎹 fx                                           | Non daté : étendu<br>💢 🖉 β̂ 📑 📄                                     |                                              | Annuler Valider       |
|                                                      |                                                                     | <u>E</u> ffacer A <u>n</u> nuler             | <u>V</u> alider       |

Pour CO, nous avons exactement les mêmes valeurs que précédemment (section 3.2.1). Nous avons ici, en sus, les résultats pour les autres variables.

| 🕅 gretl: statistiques descriptives — 🗆 🗙 |            |           |                  |               |  |  |  |  |  |
|------------------------------------------|------------|-----------|------------------|---------------|--|--|--|--|--|
| 🖬 占 🕞 🔍 1                                | ιEX        |           |                  |               |  |  |  |  |  |
|                                          | Moyenne    | Médiane   | Minimum          | Maximum       |  |  |  |  |  |
| TAR                                      | 11.483     | 12.600    | 1.0000           | 17.000        |  |  |  |  |  |
| NICOTINE                                 | 0.82833    | 0.88000   | 0.13000          | 1.2600        |  |  |  |  |  |
| WEIGHT                                   | 0.96217    | 0.95345   | 0.78510          | 1.1240        |  |  |  |  |  |
| CO                                       | 12.071     | 12.800    | 1.5000           | 18.500        |  |  |  |  |  |
|                                          |            |           |                  |               |  |  |  |  |  |
|                                          | Écart type | c.v.      | AsymétrieEx.     | aplatissement |  |  |  |  |  |
| TAR                                      | 4.4152     | 0.38448   | -0.72416         | -0.44405      |  |  |  |  |  |
| NICOTINE                                 | 0.26559    | 0.32063   | -0.82730         | 0.31348       |  |  |  |  |  |
| WEIGHT                                   | 0.079451   | 0.082575  | 0.27052          | 0.24565       |  |  |  |  |  |
| CO                                       | 4.2414     | 0.35137   | -0.70143         | -0.014666     |  |  |  |  |  |
|                                          |            |           |                  |               |  |  |  |  |  |
|                                          | perc. 5%   | perc. 95% | Intervalle IQObs | . manquantes  |  |  |  |  |  |
| TAR                                      | 1.7750     | 16.900    | 6.9250           | 0             |  |  |  |  |  |
| NICOTINE                                 | 0.19750    | 1.2250    | 0.34500          | 0             |  |  |  |  |  |
| WEIGHT                                   | 0.80175    | 1.1226    | 0.082000         | 0             |  |  |  |  |  |
| CO                                       | 2.3500     | 18.250    | 5.6750           | 0             |  |  |  |  |  |
|                                          |            |           |                  |               |  |  |  |  |  |

#### 3.3.2 Matrice de corrélation

La matrice de corrélation (menu **VUE / MATRICE DE CORRELATION**) permet d'apprécier d'une part la force de la liaison des exogènes (TAR, NICOTINE, WEIGHT) avec l'endogène (CO), d'autre par la colinéarité entre les exogènes prises deux à deux. Dans notre cas, on s'attend à ce que TAR et NICONTINE soient pertinentes dans la régression linéaire multiple à venir ( $r_{co_tar} = 0.9662$ ,  $r_{co_nicotine} = 0.9305$ ), sachant quand-même qu'elles sont fortement redondantes ( $r_{tar nicotine} = 0.9599$ ).

| 🕅 gretl: m                                   | atrice de corréla      | ation                  |                                 | ×                      |                              |                                            |                         |             |
|----------------------------------------------|------------------------|------------------------|---------------------------------|------------------------|------------------------------|--------------------------------------------|-------------------------|-------------|
|                                              | ma                     | atrice de corréla      | ation                           |                        |                              |                                            |                         |             |
| Cigarette<br>TAR<br>NICOTINE<br>WEIGHT<br>CO | :                      |                        | TAR<br>NICOTINE<br>WEIGHT<br>CO | Ĵ                      |                              |                                            |                         |             |
|                                              | 🛐 gretl: mat           | rice de corrélati      | ion                             |                        |                              |                                            | -                       |             |
|                                              | <b>7</b> 8 G           | ol ibi 🔀               |                                 |                        |                              |                                            |                         |             |
|                                              | Coefficie<br>5% valeur | nts de cor<br>critique | rélation,<br>(bilatéral         | utilisant<br>) = 0.404 | les ob:<br>4 pour 1          | servations<br>n = 24                       | 1 - 2                   | 4           |
| 🗌 Garantir                                   | 1                      | TAR<br>.0000           | NICOTINE<br>0.9599<br>1.0000    | WE<br>0.<br>0.<br>1.   | IGHT<br>2835<br>2861<br>0000 | CC<br>0.9662<br>0.9305<br>0.3102<br>1.0000 | TAR<br>NIC<br>WEI<br>CO | OTIN<br>GHT |
| Aid <u>e</u>                                 |                        |                        |                                 |                        |                              |                                            |                         |             |

#### 3.3.3 Nuages de points

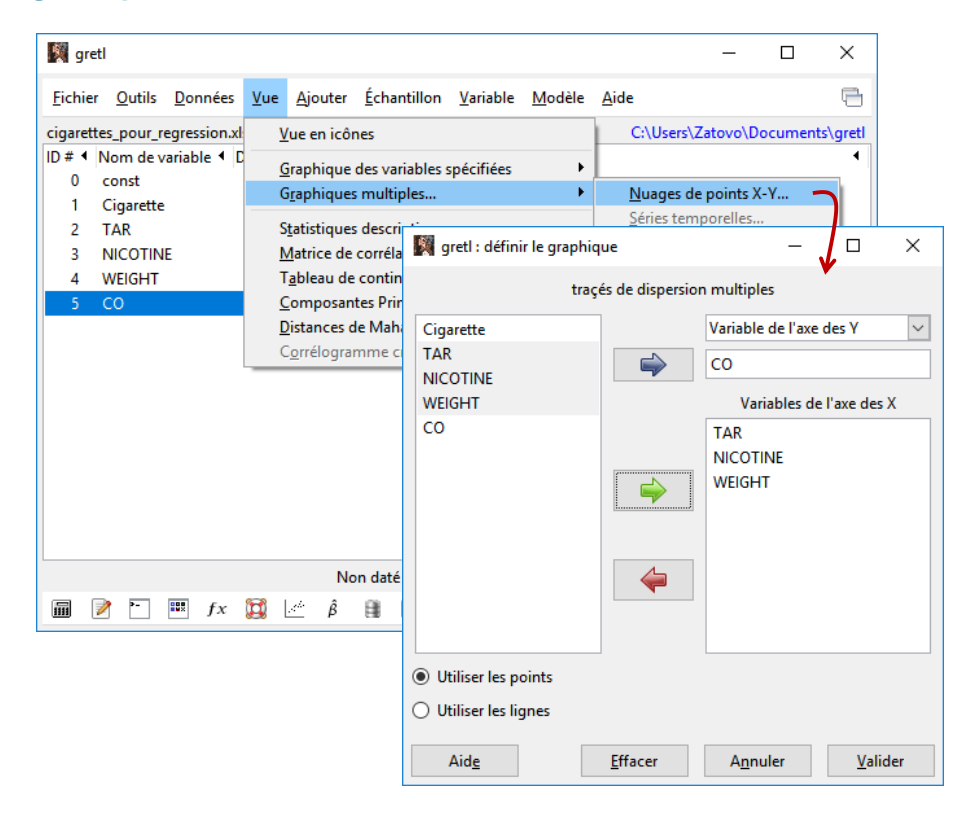

Un graphique "nuage de points" permet d'apprécier visuellement la liaison entre les variables. Il est plus riche qu'un indicateur numérique en donnant des indications sur la forme de la liaison (linéaire ou non) et sur la présence éventuelle de points atypiques (qui peuvent fausser les calculs).

Dans notre exemple, les liaisons de CO avec TAR et NICOTINE sont confirmées. On observe également une marque de cigarette qui est très peu nocive (CO faible par rapport aux autres). En revenant sur le tableau de données (Figure 1), nous constatons qu'il s'agit de la marque NOW. Sans trop nous avancer (on ne va pas la supprimer de la base tout de suite), on peut légitimement penser qu'elle est susceptible de fausser les résultats de la régression à venir. Il faut garder cela à l'esprit.

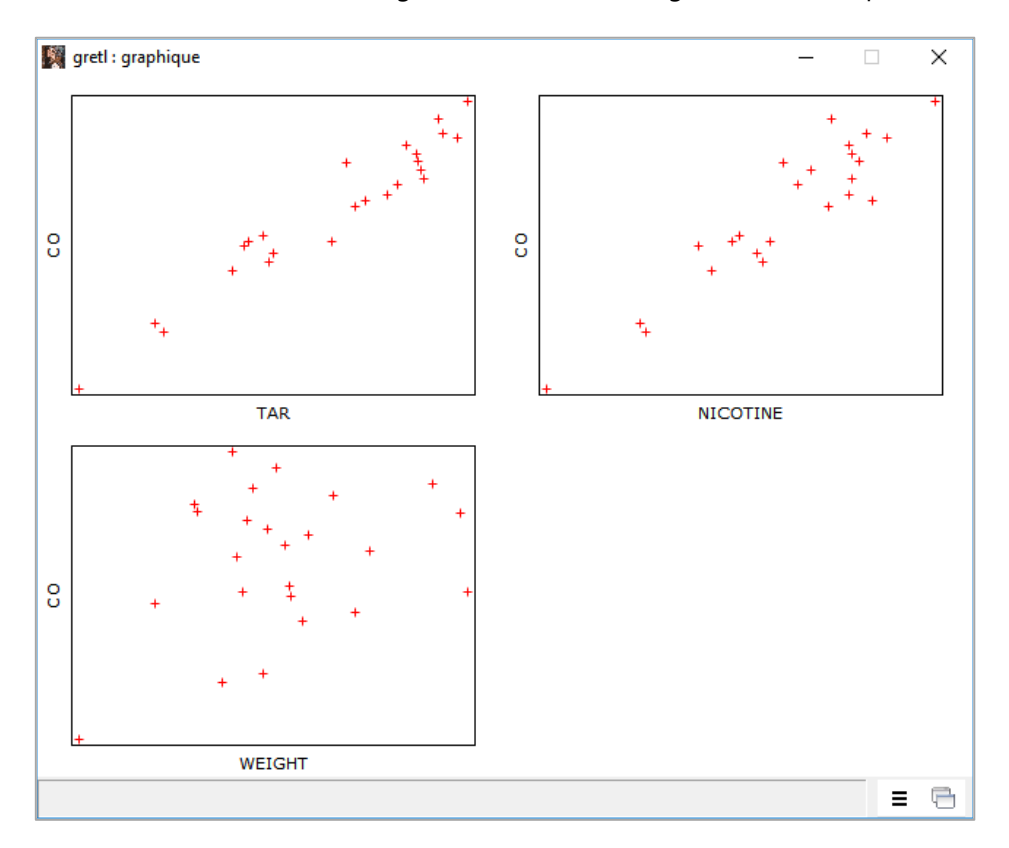

# 4 Régression et inspection des résultats

La plupart des concepts et indicateurs de la régression fournis par "gretl" sont décrits dans les supports de cours accessibles sur ma page d'économétrie. Sauf rares cas non recensés, je ne reviendrai pas dessus de manière détaillée.

### 4.1 Moindres carrés ordinaires

Le menu **MODELE / ORDINARY LEAST SQUARES** permet de lancer la régression avec la méthode des moindres carrés ordinaires (MCO). Nous désignons l'endogène (Variable dépendante) et les exogènes (Régresseurs). La constante "const" est automatiquement ajoutée, mais nous pouvons la retirer.

| 🕅 gretl                                                                                                    | – 🗆 X                                                                                                    |
|----------------------------------------------------------------------------------------------------|----------------------------------------------------------------------------------------------------|
| <u>Fichier O</u> utils <u>D</u> onnées <u>V</u> ue <u>A</u> jouter <u>É</u> chantillon <u>V</u> ariable                                                                                                    | Modèle Aide                                                                                                    |
| cigarettes_pour_regression.xlsx         ID #        Nom de variable        Description         0       const       1         1       Cigarette       2         2       TAR       3       NICOTINE         4       WEIGHT       5       CO         5       CO       Non daté : étendue         Im       Im $f_X$ Im $\hat{\beta}$ Im       Em | Ordinary Least Squares       ts\greti         Variables instrumentales <ul> <li>greti : spécifier le modèle</li> <li></li></ul> |
|                                                                                                    | Aid <u>e</u> <u>E</u> ffacer A <u>n</u> nuler <u>V</u> alider                                                                   |

Une fenêtre spécifique apparaît. On notera de nouveau items dans la barre de menu (FICHIER, EDITION, **TESTS**, SAUVEGARDER, **GRAPHIQUES**, **ANALYSE**, LATEX).

| 🦉 gretl : r              | nodèle 1                                                                  |                   |                        |                |                  |           |      |             |       |        |       | _    |        | ×   |
|--------------------------|---------------------------------------------------------------------------|-------------------|------------------------|----------------|------------------|-----------|------|-------------|-------|--------|-------|------|--------|-----|
| <u>F</u> ichier <u>É</u> | dition <u>T</u> ests                                                      | s <u>S</u> auvega | arder <u>G</u> raphiqu | ies <u>A</u> n | alyse <u>L</u> a | TeX       |      |             |       |        |       |      |        | 6   |
| Modèle<br>Variabl        | Modèle 1: MCO, utilisant les observations 1-24<br>Variable dépendante: CO |                   |                        |                |                  |           |      |             |       |        |       |      |        |     |
|                          | e dependa                                                                 |                   |                        |                |                  |           |      |             |       |        |       |      |        |     |
|                          | coe                                                                       | fficien           | t erreur               | std.           | t de             | Student   | p.   | critique    |       |        |       |      |        |     |
| const                    | -0                                                                        | .551698           | 2.971                  | 28             | -0.              | 1857      |      | 0.8546      |       |        |       |      |        |     |
| TAR                      | 0                                                                         | .887580           | 0.195                  | 182            | 4.               | 540       |      | 0.0002      | ***   |        |       |      |        |     |
| NICOT                    | INE 0                                                                     | .518470           | 3.252                  | 33             | 0.               | 1594      |      | 0.8749      |       |        |       |      |        |     |
| WEIGH                    | т 2                                                                       | .07934            | 3.178                  | 12             | 0.               | 6542      |      | 0.5204      |       |        |       |      |        |     |
| Moy. va                  | r. dép.                                                                   |                   | 12.07083               | Éc.            | type va          | r. dép.   |      | 4.241357    |       |        |       |      |        |     |
| Somme c                  | arrés rés                                                                 | idus              | 26.90394               | Éc.            | type de          | e régress | sion | 1.159826    |       |        |       |      |        |     |
| R2                       |                                                                           |                   | 0.934975               | R2 a           | justé            |           |      | 0.925222    |       |        |       |      |        |     |
| F(3, 20                  | )                                                                         |                   | 95.85850               | p. c           | ritique          | (F)       |      | 4.85e-12    |       |        |       |      |        |     |
| Log de                   | vraisembl                                                                 | ance              | -35.42515              | Crit           | ère d'A          | kaike     |      | 78.85030    |       |        |       |      |        |     |
| Critère                  | de Schwa                                                                  | rz                | 83.56252               | Hann           | an-Quin          | in        |      | 80.10045    |       |        |       |      |        |     |
| Constan                  | te mise à                                                                 | part,             | la probabi:            | lité c         | ritique          | est la    | plus | s élevée po | our l | a var: | iable | 3 (1 | NICOTI | NE) |

Pour ce qui est des résultats, nous avons les indicateurs usuels que nous connaissons pour la plupart (similaire au summary() de la procédure lm() de R), mis à part peut-être :

– La log-vraisemblance qui est décrite dans le support d'Adkins (novembre 2018, page 277, équation 8.8 ;  $\sigma_i = \sigma_{\epsilon}$ , constant, ne dépend pas de l'observation dans le cas des MCO) ;

 Le critère d'Hannan-Quinn qui relève du même principe que l'AIC ou le BIC, mais est basé sur la log-vraisemblance.

# 4.2 Analyse

Le menu ANALYSE donne accès à un ensemble de procédures permettant, entres autres, d'évaluer la qualité de la modélisation.

| 🕅 gretl : modèle 1                                                             |                                                                                   | -                                                                    |         | ×   |  |  |
|--------------------------------------------------------------------------------|-----------------------------------------------------------------------------------|----------------------------------------------------------------------|---------|-----|--|--|
| <u>Fichier</u> <u>É</u> dition <u>T</u> ests <u>S</u> auvegarder <u>G</u> raph | ques Analyse LaTeX                                                                |                                                                      |         | 6   |  |  |
| Modèle 1: MCO, utilisant les obs<br>Variable dépendante: CO                    | erva <u>V</u> aleurs observées et ajustées, résidus<br><u>P</u> révisions         | <u>V</u> aleurs observées et ajustées, résidus<br><u>P</u> révisions |         |     |  |  |
| coefficient erreu                                                              | Intervalles de <u>c</u> onfiance des coefficients<br><u>E</u> llipse de confiance |                                                                      |         |     |  |  |
| const -0.551698 2.97                                                           | Matrice de covariance des coefficients           28         Colinéarité           |                                                                      |         |     |  |  |
| NICOTINE 0.518470 3.25                                                         | 233 Observations influentes                                                       |                                                                      |         |     |  |  |
| Moy. var. dép. 12.07083                                                        | <u>A</u> NOVA<br><u>E</u> ootstrap                                                |                                                                      |         |     |  |  |
| Somme carrés résidus 26.90394<br>B2 0.934975                                   | Éc. type de régression 1.159826<br>B2 ajusté 0.925222                             |                                                                      |         |     |  |  |
| F(3, 20) 95.85850                                                              | p. critique (F) 4.85e-12<br>Critère d'Abaike 78.85030                             |                                                                      |         |     |  |  |
| Critère de Schwarz 83.56252                                                    | Hannan-Quinn 80.10045                                                             |                                                                      |         |     |  |  |
| Constante mise à part, la probab                                               | ilité critique est la plus élevée pour la variable                                | ≥ 3 (1                                                               | NICOTII | NE) |  |  |

# 4.2.1 Tableau d'analyse de variance

Avec **ANALYSE / ANOVA**, nous obtenons le tableau d'analyse de variance. Le R2 (coefficient de détermination) et la statistique F du test de significativité globale sont repris ici.

| gretl: ANOVA      |                        |          | - 0              | × |
|-------------------|------------------------|----------|------------------|---|
| 1 e q             |                        |          |                  |   |
| Analyse de la var | iance:                 |          |                  |   |
|                   | Somme des carrés       | df Mo    | yenne des carrés |   |
| Régression        | 386.846                | 3        | 128.949          |   |
| Résidu            | 26.9039                | 20       | 1.3452           |   |
| Total             | 413.75                 | 23       | 17.9891          |   |
| R^2 = 386.846 /   | 413.75 = 0.934975      |          |                  |   |
| F(3, 20) = 128.   | 949 / 1.3452 = 95.8585 | [p. crit | ique 4.85e-012]  |   |
|                   |                        |          |                  |   |
|                   |                        |          |                  |   |
|                   |                        |          |                  |   |
|                   |                        |          |                  |   |
|                   |                        |          |                  |   |
|                   |                        |          |                  |   |

# 4.2.2 Intervalle de confiance des coefficients

Nous affichons les intervalles de confiance des coefficients à 95% avec **ANALYSES / INTERVALLES DE** 

# CONFIANCE DES COEFFICIENTS.

| 🕅 gretl : intervalles de confiance des coefficients – 🗆 🗙 |             |              |             |     |  |  |  |  |  |
|-----------------------------------------------------------|-------------|--------------|-------------|-----|--|--|--|--|--|
| <b>β</b> 占 🖪 🔍 α 📧                                        |             |              |             | 8   |  |  |  |  |  |
| t(20, 0.025) = 2.086                                      |             |              |             |     |  |  |  |  |  |
| VARIABLE                                                  | COEFFICIENT | INTERVALLE D | E CONF. A 9 | 95% |  |  |  |  |  |
| const                                                     | -0.551698   | -6.74968     | 5.64629     |     |  |  |  |  |  |
| TAR                                                       | 0.887580    | 0.479813     | 1.29535     |     |  |  |  |  |  |
| WEIGHT                                                    | 2.07934     | -4.55072     | 8.70941     |     |  |  |  |  |  |
|                                                           |             |              |             |     |  |  |  |  |  |
|                                                           |             |              |             |     |  |  |  |  |  |
|                                                           |             |              |             |     |  |  |  |  |  |
|                                                           |             |              |             |     |  |  |  |  |  |
|                                                           |             |              |             |     |  |  |  |  |  |

#### 4.2.3 Détection de la colinéarité

Avec **ANALYSE / COLINEARITE**, nous disposons des informations sur le degré de redondance entre les exogènes. Un VIF (facteur d'inflation de la variance) supérieur à 10 est suspect. TAR et NICOTINE sont fortement liées, confirmant ce que nous avions constaté en calculant la matrice de corrélation.

| 🎆 gretl : colinéarité |                |           |             |              | _       |      | $\times$ |
|-----------------------|----------------|-----------|-------------|--------------|---------|------|----------|
| 2 4 F Q               |                |           |             |              |         |      | e        |
| Facteurs d'inflati    | on de variance | :         |             |              |         |      |          |
| Valeur minimale po    | ssible = 1.0   |           |             |              |         |      |          |
| Valeurs > 10.0 peu    | t indiquer un  | problème  | de colinéar | ité          |         |      |          |
| TAR 12.               | 736            |           |             |              |         |      |          |
| NICOTINE 12.          | 757            |           |             |              |         |      |          |
| WEIGHT 1              | 090            |           |             |              |         |      |          |
|                       | 000            |           |             |              |         |      |          |
| VIF(j) = 1/(1 - R(j)) | i)^2), où R(i) | est un c  | oefficient  | de corrélati | on mult | iple |          |
| entre la variable     | j et les autre | s variabl | es indépend | antes        |         | -    |          |
|                       | -              |           | -           |              |         |      |          |
| Belsley-Kuh-Welsch    | collinearity   | diagnosti | cs:         |              |         |      |          |
|                       |                |           |             |              |         |      |          |
|                       | var            | iance pro | portions    | -            |         |      |          |
| lambda co             | nd const       | TAR       | NICOTINE    | WEIGHT       |         |      |          |
| 3.890 1.0             | 00 0.000       | 0.001     | 0.000       | 0.000        |         |      |          |
| 0.103 6.1             | .52 0.017      | 0.033     | 0.011       | 0.013        |         |      |          |
| 0.004 30.4            | 53 0.008       | 0.902     | 0.946       | 0.060        |         |      |          |
| 0.003 35.3            | 89 0.975       | 0.065     | 0.042       | 0.927        |         |      |          |
|                       |                |           |             |              |         |      |          |
| lambda = eigenva      | lues of X'X, 1 | argest to | smallest    |              |         |      |          |
| cond = conditi        | on index       |           |             |              |         |      |          |
| note: variance p      | roportions col | umns sum  | to 1.0      |              |         |      |          |
|                       |                |           |             |              |         |      |          |
|                       |                |           |             |              |         |      |          |

Le diagnostic de Belsley-Kuh-Welsch s'appuie sur la décomposition de la matrice (X'X). L'interprétation n'est pas triviale. Il faut lire conjointement "condition index" et "variance proportions" des variables. Fort heureusement, un document accessible librement en ligne explicite la démarche et les formules (Adkins, Waters et Hill, juillet 2015).

#### 4.3 Graphiques des résidus

Le menu GRAPHIQUES nous permet d'inspecter les résidus.

15 mai 2019

| 🎉 gretl : modèle 1                                                                                    |                                                                                                    | – 🗆 X                    |
|----------------------------------------------------------------------------------------------------|----------------------------------------------------------------------------------------------------|--------------------------|
| <u>Fichier</u> Édition <u>T</u> ests <u>S</u> auvegarder                                              | <u>Graphiques</u> <u>A</u> nalyse <u>L</u> aTeX                                                                                                    | 6                        |
| Modèle 1: MCO, utilisant le<br>Variable dépendante: CO                                                | Graphique des <u>r</u> ésidus<br>Graphique des valeurs observées et prédites                                                                                                    |                          |
| coefficient                                                                                           | Graphique <u>Q</u> -Q des résidus                                                                                                    |                          |
| const -0.551698<br>TAR 0.887580<br>NICOTINE 0.518470<br>WEIGHT 2.07934                                | 2.97128         -0.1857         0.8546           0.195482         4.540         0.0002         ***           3.25233         0.1594         0.8749         3.17842         0.6542         0.5204                                                                                                    |                          |
| Moy. var. dép.12.Somme carrés résidus26.R20.9F(3, 20)95.Log de vraisemblance-35.Critère de Schwarz83. | 07083         Éc. type var. dép.         4.241357           90394         Éc. type de régression         1.159826           34975         R2 ajusté         0.925222           85850         p. critique (F)         4.85e-12           42515         Critère d'Akaike         78.85030           56252         Hannan-Quinn         80.10045 |                          |
| Constante mise à part, la p                                                                           | robabilité critique est la plus élevée pour l                                                                                                    | la variable 3 (NICOTINE) |

### 4.3.1 Résidus

Dans le graphique des résidus, les erreurs observées sont toujours en ordonnée. Tout dépend ensuite de ce que nous mettons en abscisse.

Nous faisons le choix de l'endogène CO dans un premier temps (menu **GRAPHIQUES / GRAPHIQUES DES RESIDUS / PAR RAPPORT A CO**). Nous observons ainsi s'il y a des plages de valeurs de l'endogène mal modélisées, ou encore s'il y a des points extrêmes.

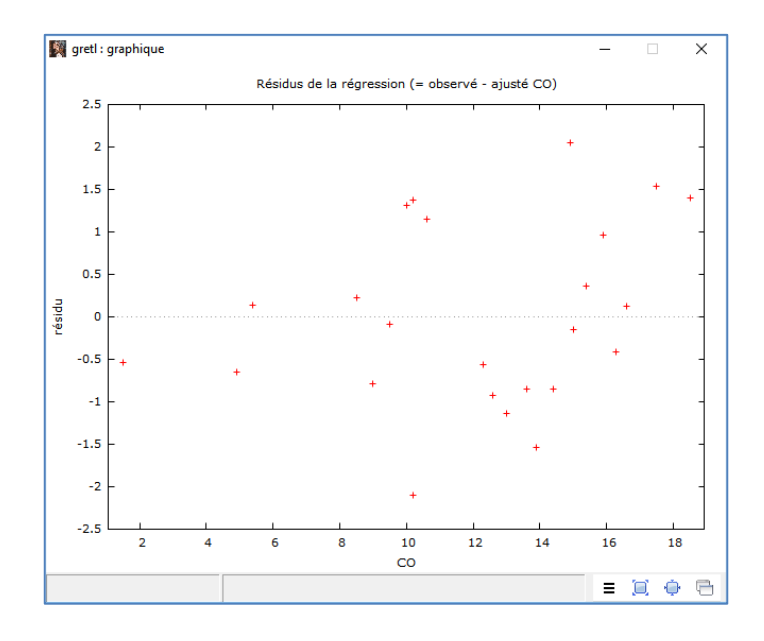

Puis nous construisons le graphique des résidus mais avec TAR en abscisse cette fois-ci (menu **GRAPHIQUES / GRAPHIQUES DES RESIDUS / PAR RAPPORT A TAR**).

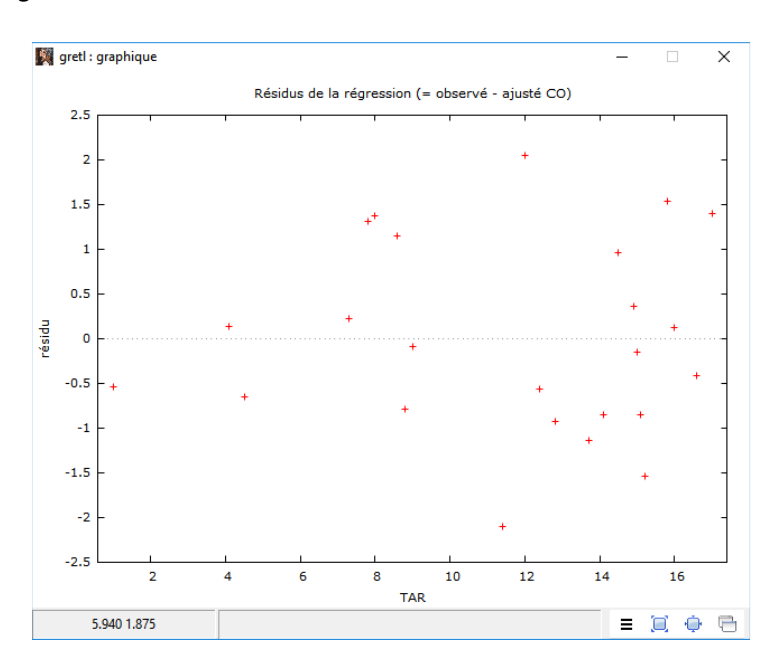

Dans ce cas, nous essayons de voir s'il y a des plages de valeurs de TAR qui entraînent une mauvaise modélisation. La nuance est importante. On peut se servir également de ce graphique pour identifier les éventuels phénomènes d'hétéroscédasticité (est-ce que la dispersion des résidus est variable en fonction des valeurs de TAR).

# 4.3.2 Valeurs observés vs. prédites de l'endogène

Les graphiques des valeurs observées et prédites mettent en relation  $y_i$  et  $\hat{y}_i$ . Si la modélisation est parfaite, nous avons une droite (menu **GRAPHIQUES / GRAPHIQUES DES VALEURS OBSERVEES ET PREDITES / OBSERVE ET AJUSTE**). Comme pour le graphique des résidus, l'objectif encore une fois est d'identifier des zones de Y qui seraient mal ajustées.

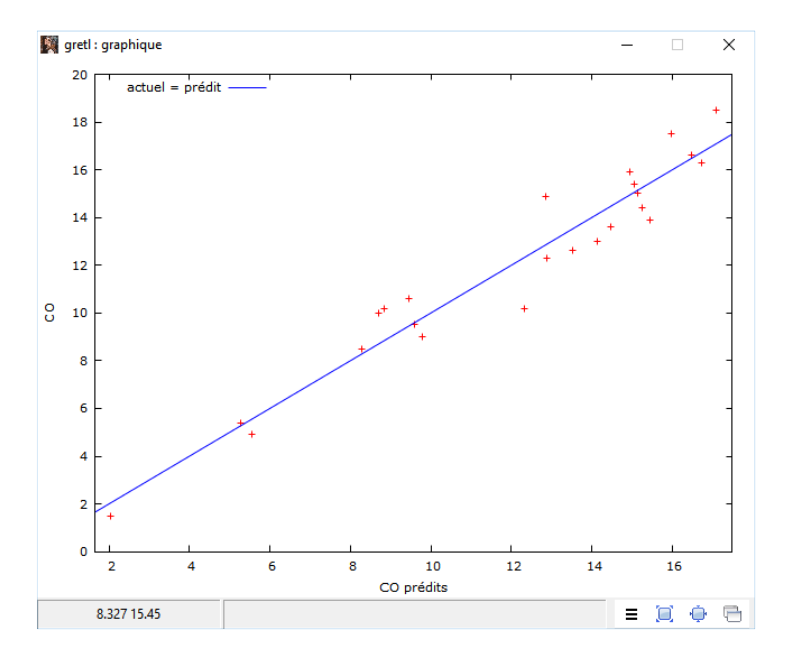

Nous pouvons produire la même opposition mais relativement aux valeurs d'une des exogènes (menu

# **GRAPHIQUES / GRAPHIQUES DES VALEURS OBSERVEES ET PREDITES / PAR RAPPORT A TAR**)

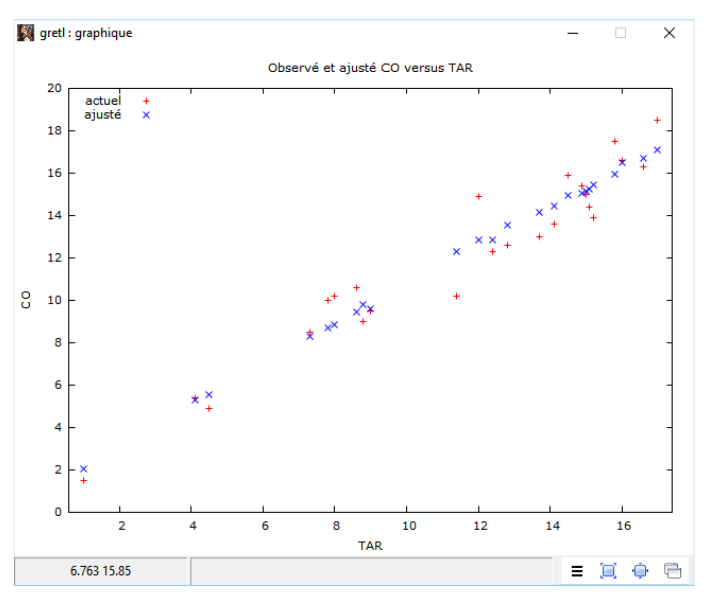

Nous constatons que la qualité de la modélisation est homogène relativement aux valeurs de TAR, qui est la seule variable pertinente du modèle rappelons-le.

## 4.3.3 Normalité des résidus – QQ-plot

La normalité des erreurs est une des hypothèses essentielles des MCO. Vérifier si les résidus (les erreurs observées) sont compatibles avec ce prérequis est important. Nous le réalisons avec le graphique QQNORM (menu **GRAPHIQUES / GRAPHIQUE Q-Q DES RESIDUS**).

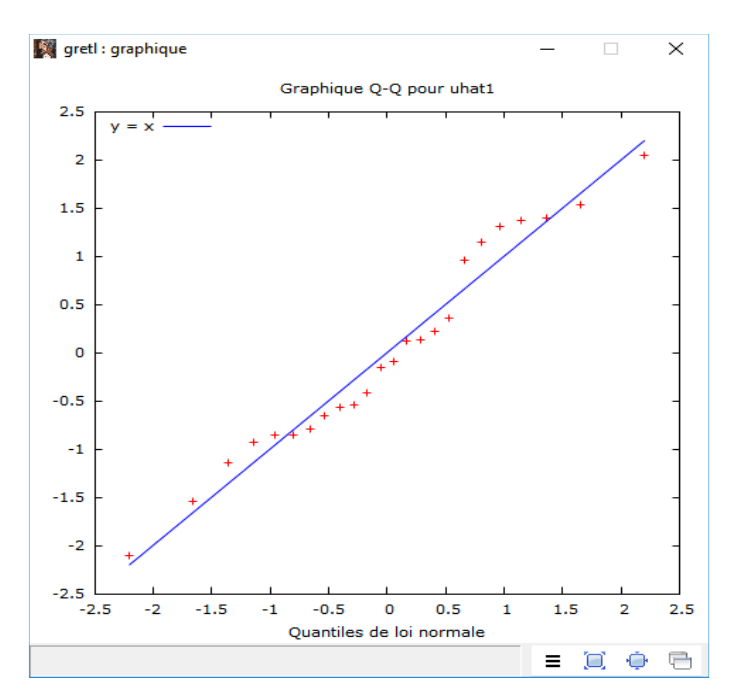

Les points forment une droite, le postulat de normalité ne peut être rejeté.

## 4.3.4 Normalité des résidus – Test

Le même test de normalité des résidus peut être réalisé à l'aide de procédure numériques (menu **TESTS / NORMALITE DES RESIDUS**).

| 📓 gretl : modèle                         |                                                                                                    | ×      |
|------------------------------------------|----------------------------------------------------------------------------------------------------|--------|
| <u>Fichier</u> Édition                   | Tests Sauvegarder Graphiques Analyse LaTeX                                                                                                    | 6      |
| Modèle l: MC<br>Variable dép             | Omettre les variables     1s     1-24       Ajouter des variables     1s     1-24       Somme des coefficients     t     de     Student     p.     critique       Restrictions linéaires     t     de     Student     p.     critique |        |
| const<br>TAR<br>NICOTINE<br>WEIGHT       | Non-linéarité (carrés)         -0.1857         0.8546           Non-linéarité (logarithmes)         4.540         0.0002         ***           Test du <u>R</u> ESET de Ramsey         0.6542         0.5204         ***              |        |
| Moy. var. dé<br>Somme carrés<br>R2       | <u>H</u> étéroscédasticité     > <u>N</u> ormalité des résidus     >       Test de <u>C</u> how     justé                                                                                                    |        |
| F(3, 20)<br>Log de vrais<br>Critère de S | Autocorrélation:tique (F)4.85e-12P. critique de Durbin-Watsonare d'Akaike78.85030ARCH80.10045                                                                                                    |        |
| Constante mi                             | Test QLR       ritique est la plus élevée pour la variable 3         Test CUSUM         Test CUSUMSQ         Facteur Commun         Cross-sectional dependence         Diagnostic de panel                                            | (NICOT |
| <                                        |                                                                                                    | >      |

Gretl affiche l'histogramme de fréquence et le résultat du test de Doornik-Hansen (section 3.2.2). La normalité des erreurs ne peut pas être remise en cause pour notre régression.

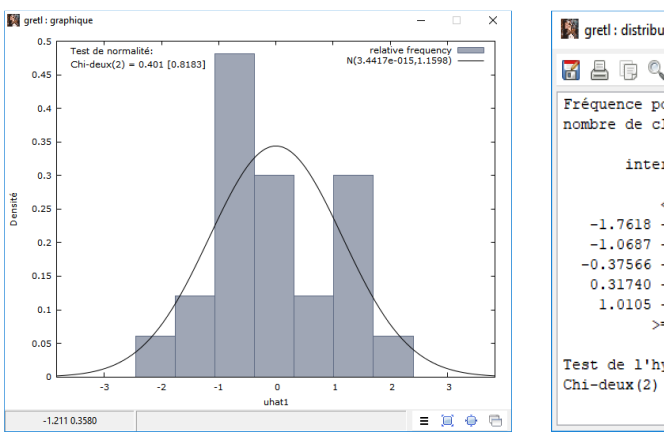

| 🕅 gretl : distribution des résidus  |          |           | -         | - 🗆   | ×     |
|-------------------------------------|----------|-----------|-----------|-------|-------|
| <b>1</b> 8 6 9                      |          |           |           |       |       |
| Fréquence pour uhatl, obs 1-24      |          |           |           |       |       |
| nombre de classes = 7, moyenne 3.44 | 109e-01  | 5, ec. ty | pe = 1.1: | 5983  |       |
| intervalle pt central fré           | équence  | rel.      | cum.      |       |       |
| < -1.7618 -2.1083                   | 1        | 4.17%     | 4.17%     | *     |       |
| -1.76181.0687 -1.4152               | 2        | 8.33%     | 12.50%    | ***   |       |
| -1.06870.37566 -0.72219             | 8        | 33.33%    | 45.83%    | ***** | ***** |
| -0.37566 - 0.31740 -0.029129        | 5        | 20.83%    | 66.67%    | ***** | k     |
| 0.31740 - 1.0105 0.66393            | 2        | 8.33%     | 75.00%    | ***   |       |
| 1.0105 - 1.7035 1.3570              | 5        | 20.83%    | 95.83%    | ***** | k     |
| >= 1.7035 2.0500                    | 1        | 4.17%     | 100.00%   | *     |       |
|                                     |          |           |           |       |       |
| Test de l'hypothèse nulle de normal | lité de  | la distri | bution :  |       |       |
| Chi-deux(2) = 0.401 avec p. critiqu | ie 0.818 | 28        |           |       |       |
|                                     |          |           |           |       |       |

### 4.4 Détection des points atypiques

Avec le menu **ANALYSE / OBSERVATIONS INFLUENTES**, nous pouvons identifier les observations atypiques (qui s'écartent fortement des autres) et influentes (si nous les retirons, le résultat de la régression serait passablement différent).

Nous disposons sous forme graphique et numérique : du levier (puissance dans la terminologie gretl), de quelque chose qui s'apparente au résidu studentisé (influence, mais la formule et les valeurs sont différentes), et du DFFITS.

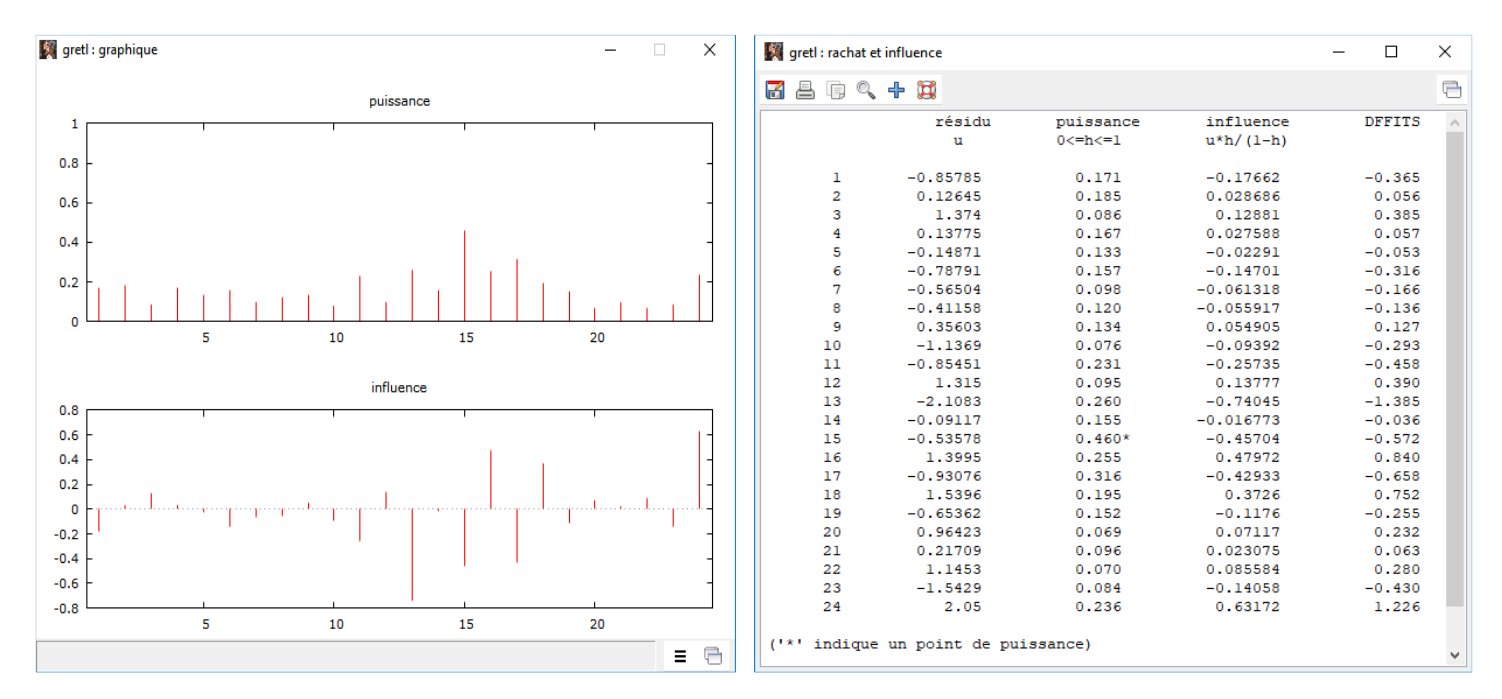

La marque de cigarette n°15 (Now) est différente des autres (puissance élevée, on s'en doutait dès les premiers graphiques) ; la n°13 (MultiFilter) est mal modélisée (influence élevée en valeur absolue) c.-àd. la CO ajustée par le modèle (12.3) est largement supérieure à la CO observée (10.2), d'où un résidu négatif de -**2.1083**.

#### 4.5 Tests généralisés

Des outils pour réaliser des tests avancés sur les coefficients sont proposés. J'adopte la notation de Gretl pour désigner notre régression :

#### CO = b1 + b2 x TAR + b3 x NICOTINE + b4 x WEIGHT

#### 4.5.1 Test de nullité d'un groupe de coefficients

Le premier test consiste à vérifier la nullité simultanée des coefficients (b3 et b4) en opposant notre première régression avec l'ensemble des exogènes et une seconde où seule TAR serait présente. Formellement, nous vérifions si l'hypothèse (H0 : b3 = b4 = 0) est contredite ou non par les données.

Nous actionnons le menu **TESTS / OMETTRE LES VARIABLES**. Dans la boîte de paramétrage, nous désignons les variables à retirer, à savoir NICOTINE et WEIGHT. Gretl réalise la régression sans ces variables et oppose les coefficients de détermination entre les deux régressions (cf. support de cours, section 10.4).

#### Tanagra Data Mining

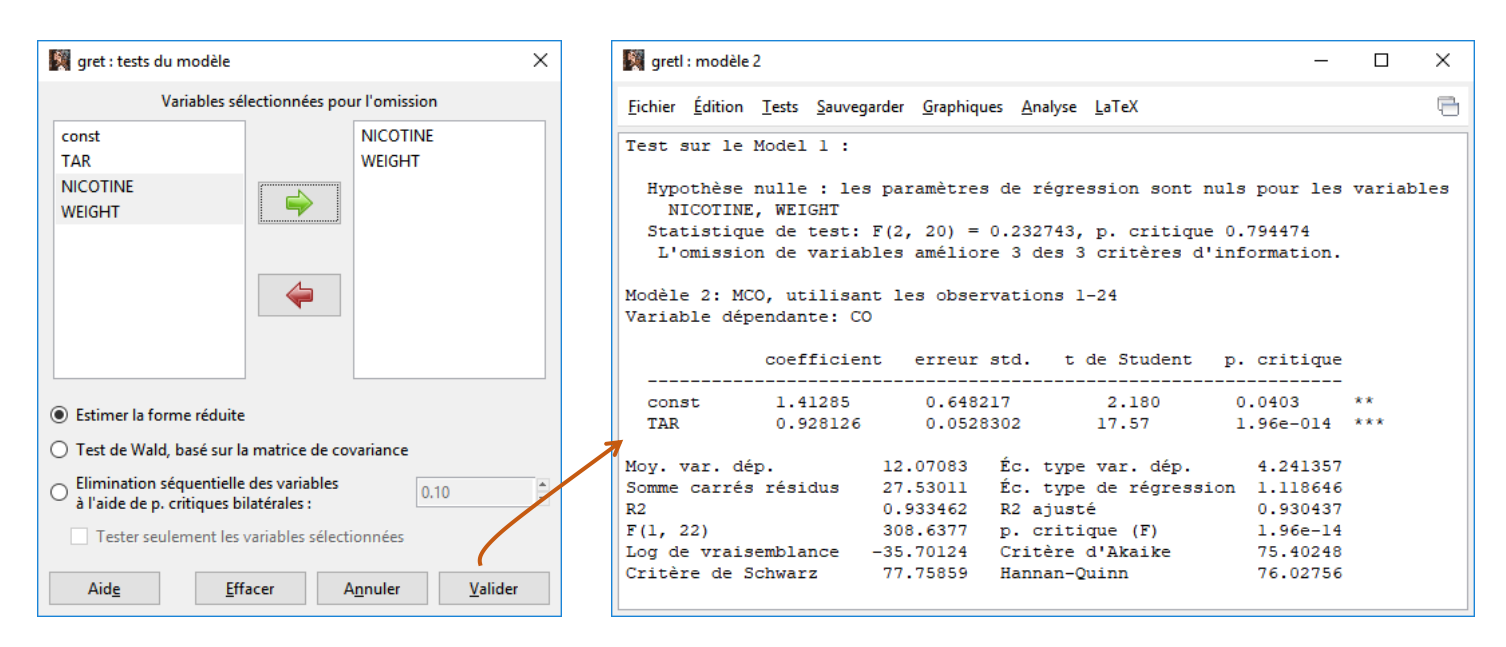

La statistique de test F = 0.232743 suit une loi de Fisher à (2, 20) degrés de liberté. Il n'est pas possible de rejeter l'hypothèse nulle.

Pour corroborer cette conclusion, gretl nous indique que les 3 critères d'information (Schwarz, Akaike et Hannan-Quinn) sont également améliorés (prennent des valeurs plus faibles) sur la seconde régression avec TAR comme seule exogène.

#### 4.5.2 Restrictions linéaires sur les coefficients

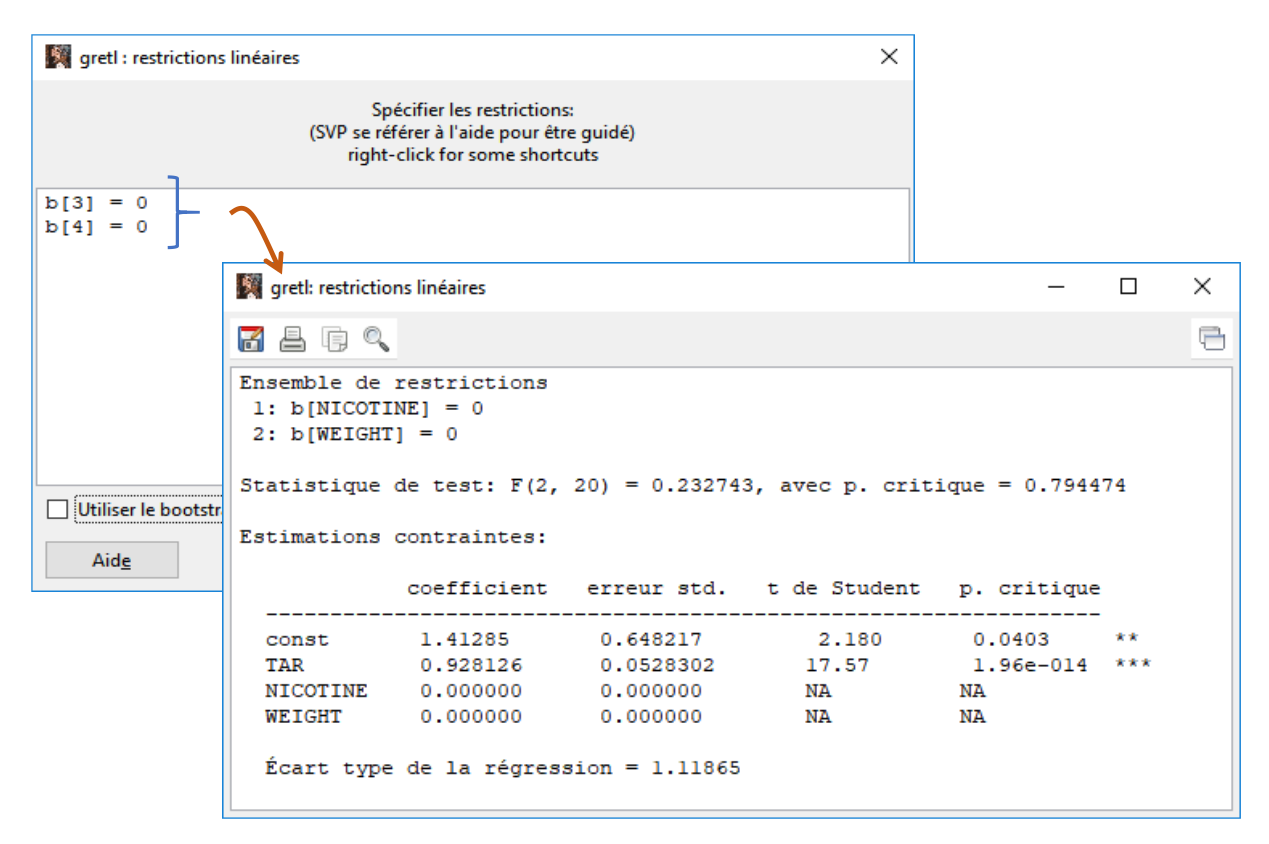

1

Nous pouvons réaliser le même test en l'exprimant sous forme de contraintes linéaires sur les coefficients (cf. support de cours, section 11.3). Avec le menu **TESTS / RESTRICTIONS LINEAIRES**, nous indiquons explicitement les contraintes sur les coefficients (attention sur les indices du vecteur des coefficients **b**).

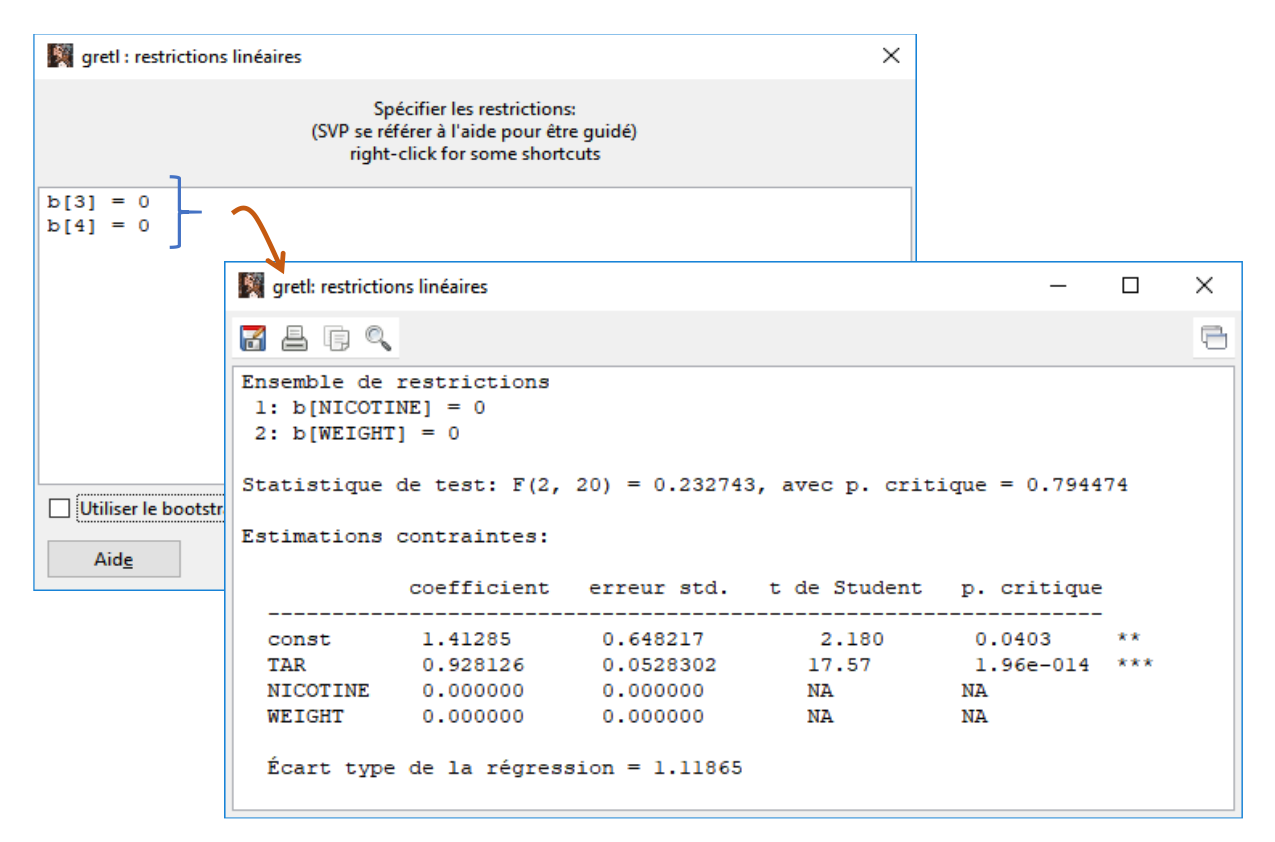

Les résultats (F et p-value) sont bien évidemment identiques à ceux de la stratégie précédente.

# 5 Fichier de script

Nous pouvons programmer avec le langage "hansl" sous Gretl. En lisant attentivement la documentation (Cottrell et Lucchetti, janvier 2019), je constate qu'il est complet et intègre toutes les structures utiles pour la programmation statistique. Après, s'investir dans l'apprentissage d'un nouveau langage pour un outil aussi spécifique mérite réflexion.

J'y vois quand même un avantage certain sur au moins un des aspects de l'utilisation du logiciel, la retranscription des actions sous la forme d'un script de commandes. Ainsi, si nous souhaitons reproduire les mêmes actions sur une version mise à jour des données, il suffit de réexécuter les instructions dans l'ordre sans avoir à se préoccuper des menus à actionner et se rappeler des paramètres que l'on a pu spécifier dans telle ou telle boîte de dialogue.

A la fermeture du logiciel, gretl nous demande si nous souhaitons sauvegarder nos commandes.

| 📓 gretl: sauvegarder les comman   | des                                | ×              |                  |                          |
|-----------------------------------|------------------------------------|----------------|------------------|--------------------------|
| Voulez-vous sauvegarder les comr  | nandes exécutées ?                 |                |                  |                          |
| Toujours avertir si les modificat | ions ne sont pas sauvegard         | ées            |                  | ×                        |
| Aid <u>e Q</u> ui                 | <u>N</u> om :                      | session.inp    |                  |                          |
|                                   | Enregistrer dans le <u>d</u> ossie | er: 🔺 🛅 Zatovo | Documents greti  | <u>C</u> réer un dossier |
|                                   | Raccourcis                         | ∧ Nom          | ▲ Taille         | Modifié \land            |
|                                   | Rechercher<br>Récemment utili      | session.inp    | 519 octet        | s Hier à 09:55           |
|                                   |                                    |                |                  |                          |
|                                   |                                    |                |                  |                          |
|                                   |                                    | ~              |                  | ~                        |
|                                   |                                    |                | A <u>n</u> nuler | <u>E</u> nregistrer      |

J'ai fait OUI, et j'ai indiqué l'emplacement du fichier "**session.inp**" qui est un fichier texte que l'on peut ouvrir dans un éditeur quelconque. Nous avons ceci pour notre analyse.

```
# Log démarré 2019-05-15 08:23
# Enregistrement des commandes la session. Notez qu'il peut
# être nécessaire de l'éditer afin de l'utiliser comme script.
open \
  D:\gretl\cigarettes_pour_regression.xlsx
summary CO
boxplot CO
freq CO --nbins=5 --normal --plot=display
freq CO --normal --plot=display
normtest CO --all
qqplot CO
summary TAR NICOTINE WEIGHT CO
CORP TAR NICOTINE WEIGHT CO
scatters CO ; TAR NICOTINE WEIGHT
normtest Cigarette --all
# modèle 1
ols CO Ø TAR NICOTINE WEIGHT
vif
modtest --normality
leverage
omit NICOTINE WEIGHT
```

```
#
ols CO 0 TAR NICOTINE WEIGHT
restrict
b[3] = 0
b[4] = 0
end restrict
```

Au redémarrage du logiciel, j'a actionné le menu FICHIER / SCRIPT / FICHIER USAGER et j'ai désigné

le fichier "**session.inp**" à charger.

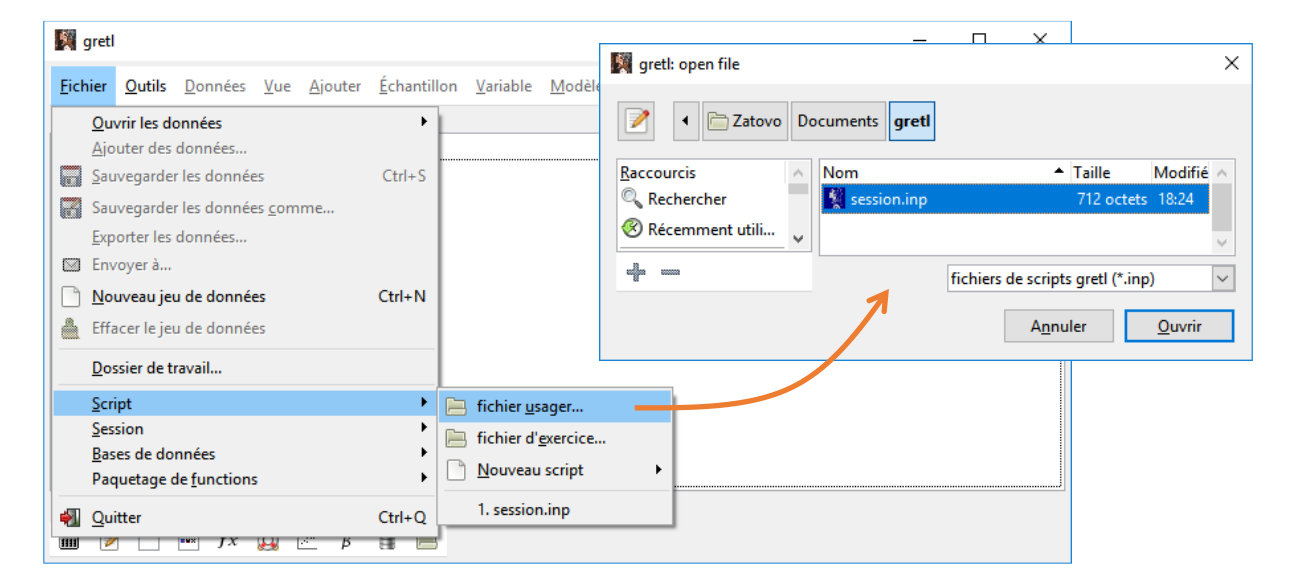

Une nouvelle fenêtre avec le code apparaît.

| 🕅 gretl : éditeur de scripts — 🗆                                                                                                    | >   | < |
|----------------------------------------------------------------------------------------------------|-----|---|
| D 🖻 🗑 🖥 🖴 🖉 🍾 🗊 🗊 🔍 🖄 🥱 🔶 💥 🖂 🖬 💢                                                                                                    |     | - |
| gretl : sans nom                                                                                                    |     |   |
| <pre>     tog démarré 2019-15 08:23     terregistrement des commandes la session. Notez qu'il peut     terregistrement des commandes la session. Notez qu'il peut     terreficieurs de l'éditer afin de l'utiliser comme script.     open \     D:\DataMining\Databases_for_mining\dataset_for_soft_dev_and     summary CO     boxplot CO     freq COnbins=5normalplot=display     freq COnormalplot=display     normtest COall     qqplot CO     summary TAR NICOTINE WEIGHT CO     corr TAR NICOTINE WEIGHT CO     scatters CO ; TAR NICOTINE WEIGHT     normtest Cigaretteall     t modèle 1     ols CO 0 TAR NICOTINE WEIGHT     vif     modtestnormality     leverage     omit NICOTINE WEIGHT     t     i ols CO 0 TAR NICOTINE WEIGHT     t     i ols CO 0 TAR NICOTINE WEIGHT     t     i ols CO 0 TAR NICOTINE WEIGHT     t     i ols CO 0 TAR NICOTINE WEIGHT     t     i ols CO 0 TAR NICOTINE WEIGHT     f     ols CO 0 TAR NICOTINE WEIGHT     t     f         ols CO 0 TAR NICOTINE WEIGHT     t         i         ols CO 0 TAR NICOTINE WEIGHT     t         i         ols CO 0 TAR NICOTINE WEIGHT     t         i         ols CO 0 TAR NICOTINE WEIGHT     t         i         ols CO 0 TAR NICOTINE WEIGHT     t         i         ols CO 0 TAR NICOTINE WEIGHT     t         i         ols CO 0 TAR NICOTINE WEIGHT     t         i         ols CO 0 TAR NICOTINE WEIGHT     t         i         ols CO 0 TAR NICOTINE WEIGHT     t         i         ols CO 0 TAR NICOTINE WEIGHT     t         i         ols CO 0 TAR NICOTINE WEIGHT         i         ols CO 0 TAR NICOTINE WEIGHT         i         ols CO 0 TAR NICOTINE WEIGHT         i         ols CO 0 TAR NICOTINE WEIGHT         i         ols CO 0 TAR NICOTINE WEIGHT         i         ols CO 0 TAR NICOTINE WEIGHT         i         ols CO 0 TAR NICOTINE WEIGHT         i         ols CO 0 TAR NICOTINE WEIGHT         i         ols CO 0 TAR NICOTINE WEIGHT         i         ols CO 0 TAR NICOTINE WEIGHT         i         ols CO 0 TAR NICOTINE WEIGHT         i         ols CO 0 TAR NICOTINE WEIGHT</pre> | coi |   |
| b[4] = 0<br>end restrict                                                                                                    |     | v |
|                                                                                                    | >   |   |

m

Nous pouvons réexécuter la totalité des traitements en cliquant sur l'icône "engrenage" (cf. copie d'écran ci-dessus) situé dans la barre d'outils. Plusieurs fenêtres vont surgir, l'une d'entre elles regroupe toutes les sorties textuelles. Voici son contenu :

```
gretl version 2019a
Session courante: 2019-05-15 18:42
# Log démarré 2019-05-15 08:23
# Enregistrement des commandes la session. Notez qu'il peut
# être nécessaire de l'éditer afin de l'utiliser comme script.
? open \
  D:\gretl\cigarettes_pour_regression.xlsx
1 de feuilles valides trouvées
5 variables et 24 observations trouvées
variable 1 (Cigarette): non-numeric values = 24 (100.00 percent)
allocating string table
Table des chaînes de codes écrite dans
C:\Users\Zatovo\Documents\gretl\string_table.txt
Liste des 6 variables :
                 1) Cigarette 2) TAR
  0) const
                                                3) NICOTINE
  4) WEIGHT
                 5) CO
? summary CO
Statistiques descriptives, utilisant les observations 1 - 24
pour la variable « CO » (24 observations valides)
                                12.071
  Moyenne
  Médiane
                                12.800
  Minimum
                                1.5000
  Maximum
                                18.500
                               4.2414
  Écart type
  C.V.
                               0.35137
  Asymétrie
                              -0.70143
  Ex. aplatissement
                             -0.014666
  percentile 5%
                               2.3500
  percentile 95%
                               18.250
  Etendue interquartile
                               5.6750
  Obs. manguantes
                                     0
? boxplot CO
écrit C:\Users\Zatovo\Documents\gretl\gpttmp01.plt
? freq CO --nbins=5 --normal --plot=display
Fréquence pour CO, obs 1-24
nombre de classes = 5, moyenne 12.0708, éc. type = 4.24136
       intervalle pt central fréquence
                                           rel. cum.
                                                    4.17% *
           < 4.2500
                      2.1250
                                     1
                                            4.17%
                      6.3750
                                     2
                                           8.33%
                                                   12.50% ***
    4.2500 - 8.5000
                                     9
                                                   50.00% **********
    8.5000 - 12.750 10.625
                                           37.50%
```

10 41.67% 91.67% \*\*\*\*\*\*\*\*\*\*\* 12.750 - 17.000 14.875 19.125 8.33% 100.00% \*\*\* >= 17.000 2 Test de l'hypothèse nulle de normalité de la distribution : Chi-deux(2) = 2.692 avec p. critique 0.26032 ? freq CO --normal --plot=display Fréquence pour CO, obs 1-24 nombre de classes = 7, moyenne 12.0708, éc. type = 4.24136 intervalle pt central fréquence rel. cum. 4.17% < 2.9167 1.5000 1 4.17% \* 2.9167 - 5.7500 12.50% \*\*\* 4.3333 2 8.33% 5.7500 - 8.5833 7.1667 1 4.17% 16.67% \* 41.67% \*\*\*\*\*\*\* 25.00% 8.5833 - 11.417 10.000 6 62.50% \*\*\*\*\*\* 11.417 - 14.250 5 20.83% 12.833 91.67% \*\*\*\*\*\*\*\* 14.250 - 17.083 15.667 7 29.17% 8.33% 100.00% \*\*\* >= 17.083 18.500 2 Test de l'hypothèse nulle de normalité de la distribution : Chi-deux(2) = 2.692 avec p. critique 0.26032 ? normtest CO --all Test de normalité de CO : Test de Doornik-Hansen = 2.69169, avec p. critique 0.26032 Shapiro-Wilk W = 0.952641, avec p. critique 0.308777 test de Lilliefors = 0.104878, avec p. critique ~= 0.7 test de Bera-Jarque = 1.96823, avec p. critique 0.37377 ? qqplot CO écrit C:\Users\Zatovo\Documents\gretl\gpttmp02.plt ? summary TAR NICOTINE WEIGHT CO Moyenne Médiane Minimum Maximum TAR 11.483 12.600 1.0000 17.000 NICOTINE 0.82833 0.88000 0.13000 1.2600 WEIGHT 0.96217 0.95345 0.78510 1.1240 CO 12.071 12.800 1.5000 18.500 Écart type C.V. AsymétrieEx. aplatissement TAR 4.4152 0.38448 -0.72416 -0.44405 NICOTINE 0.26559 0.32063 -0.82730 0.31348 WEIGHT 0.079451 0.082575 0.27052 0.24565 CO 4.2414 0.35137 -0.70143 -0.014666 perc. 5% perc. 95% Intervalle IQObs. manquantes TAR 16.900 1.7750 6.9250 0 NICOTINE 0.19750 1.2250 0.34500 0

| WEIGHT          | 0.80175        | 1.12        | 26 0.08       | 2000   |           | 0        |    |          |   |
|-----------------|----------------|-------------|---------------|--------|-----------|----------|----|----------|---|
| CO              | 2.3500         | 18.2        | 50 5.         | 6750   |           | 0        |    |          |   |
|                 |                |             |               |        |           |          |    |          |   |
| ? corr TAR NIC  | OTINE WEIGHT ( | 0           |               |        |           |          |    |          |   |
|                 |                |             |               |        |           |          |    |          |   |
| Coefficients de | e corrélation  | , utilisant | les observat  | ions 1 | - 24      |          |    |          |   |
| 5% valeur crit: | ique (bilatéra | al) = 0.404 | 4 pour n = 24 |        |           |          |    |          |   |
|                 |                |             | -             |        |           |          |    |          |   |
| TAR             | NICOTINI       | E WE        | IGHT          | CO     |           |          |    |          |   |
| 1.0000          | 0.9599         | 9 0.        | 2835 0        | .9662  | TAR       |          |    |          |   |
|                 | 1.0000         | 9 0.        | 2861 0        | .9305  | NICOTINE  |          |    |          |   |
|                 |                | 1.          | 0000 0        | .3102  | WEIGHT    |          |    |          |   |
|                 |                |             | 1             | .0000  | СО        |          |    |          |   |
|                 |                |             |               |        |           |          |    |          |   |
| ? scatters CO   | ; TAR NICOTIN  | E WEIGHT    |               |        |           |          |    |          |   |
| écrit C:\Users  | ∖Zatovo\Docume | ents\gretl\ | gpttmp03.plt  |        |           |          |    |          |   |
|                 |                |             |               |        |           |          |    |          |   |
| ? normtest Ciga | aretteall      |             |               |        |           |          |    |          |   |
| Test de normal: | ité de Cigaret | tte :       |               |        |           |          |    |          |   |
|                 | 0              |             |               |        |           |          |    |          |   |
| Test de Doorn:  | ik-Hansen = 1  | .93788, ave | c p. critique | 0.3794 | 85        |          |    |          |   |
|                 |                |             |               |        |           |          |    |          |   |
| Shapiro-Wilk W  | V = 0.958858,  | avec p. cr  | itique 0.4159 | 11     |           |          |    |          |   |
|                 |                |             |               |        |           |          |    |          |   |
| test de Lillie  | efors = 0.0733 | 3283, avec  | p. critique ~ | = 1    |           |          |    |          |   |
|                 |                |             |               |        |           |          |    |          |   |
| test de Bera-   | Jarque = 1.450 | 003, avec p | . critique 0. | 484316 |           |          |    |          |   |
|                 |                |             |               |        |           |          |    |          |   |
| # modèle 1      |                |             |               |        |           |          |    |          |   |
| ? ols CO 0 TAR  | NICOTINE WEIG  | SHT         |               |        |           |          |    |          |   |
|                 |                |             |               |        |           |          |    |          |   |
| Modèle 1: MCO,  | utilisant les  | s observati | ons 1-24      |        |           |          |    |          |   |
| Variable dépend | dante: CO      |             |               |        |           |          |    |          |   |
|                 |                |             |               |        |           |          |    |          |   |
| CC              | petticient e   | erreur sta. | τ αε stude    | ητ ρ.  | critique  |          |    |          |   |
| const           | 0 EE1609       | 2 07120     | 0 10E7        |        | 0 0E1C    |          |    |          |   |
|                 | 0.007500       | 2.9/120     | -0.1057       |        | 0.0040    | ***      |    |          |   |
|                 | 0.00/00        | 0.195482    | 4.540         |        | 0.0002    |          |    |          |   |
| NICOTINE        | 0.518470       | 3.25233     | 0.1594        |        | 0.8749    |          |    |          |   |
| WEIGHI          | 2.0/934        | 3.1/842     | 0.6542        |        | 0.5204    |          |    |          |   |
| May yan dén     | 12 (           |             |               |        | 4 241257  |          |    |          |   |
| Moy. var. dep.  | 12.0           | 07083 EC.   | type var. de  | p.     | 4.241357  |          |    |          |   |
| Somme carres re | esiaus 26.9    | 90394 EC.   | type de regr  | ession | 1.159826  |          |    |          |   |
| K2              | 0.9            | 34975 R2    | ajuste        |        | 0.925222  |          |    |          |   |
| F(3, 20)        | 95.8           | 35850 p.    | critique (F)  |        | 4.85e-12  |          |    |          |   |
| Log de vraisemb | plance -35.4   | 42515 Cri   | tère d'Akaike |        | 78.85030  |          |    |          |   |
| Critère de Schu | warz 83.       | 56252 Han   | nan-Quinn     |        | 80.10045  |          |    |          |   |
|                 |                |             |               |        |           |          |    |          |   |
| Constante mise  | á part, la     | probabili   | ce critique   | est la | plus élev | vée pour | la | variable | 3 |
| (NICOTINE)      |                |             |               |        |           |          |    |          |   |
| 2               |                |             |               |        |           |          |    |          |   |
| ? V1†           |                |             |               |        |           |          |    |          |   |

Facteurs d'inflation de variance Valeur minimale possible = 1.0 Valeurs > 10.0 peut indiquer un problème de colinéarité

TAR 12.736 NICOTINE 12.757 WEIGHT 1.090

 $VIF(j) = 1/(1 - R(j)^2)$ , où R(j) est un coefficient de corrélation multiple entre la variable j et les autres variables indépendantes

Belsley-Kuh-Welsch collinearity diagnostics:

--- variance proportions ---lambdacondconstTARNICOTINEWEIGHT3.8901.0000.0000.0010.0000.0000.1036.1520.0170.0330.0110.0130.00430.4530.0080.9020.9460.0600.00335.3890.9750.0650.0420.927

lambda = eigenvalues of X'X, largest to smallest cond = condition index note: variance proportions columns sum to 1.0

? modtest --normality

Fréquence pour uhat1, obs 1-24 nombre de classes = 7, moyenne 3.44169e-015, éc. type = 1.15983

intervalle pt central fréquence rel. cum.

|          | <  | -1.7618  | -2.1083   | 1 | 4.17%  | 4.17%   | *      |
|----------|----|----------|-----------|---|--------|---------|--------|
| -1.7618  | -  | -1.0687  | -1.4152   | 2 | 8.33%  | 12.50%  | ***    |
| -1.0687  | -  | -0.37566 | -0.72219  | 8 | 33.33% | 45.83%  | ****** |
| -0.37566 | -  | 0.31740  | -0.029129 | 5 | 20.83% | 66.67%  | *****  |
| 0.31740  | -  | 1.0105   | 0.66393   | 2 | 8.33%  | 75.00%  | ***    |
| 1.0105   | -  | 1.7035   | 1.3570    | 5 | 20.83% | 95.83%  | *****  |
| :        | >= | 1.7035   | 2.0500    | 1 | 4.17%  | 100.00% | *      |

Test de l'hypothèse nulle de normalité de la distribution : Chi-deux(2) = 0.401 avec p. critique 0.81828

? leverage

| -  | résidu   | puissance | influence | DFFITS |
|----|----------|-----------|-----------|--------|
|    | u        | 0<=h<=1   | u*h/(1-h) |        |
|    |          |           |           |        |
| 1  | -0.85785 | 0.171     | -0.17662  | -0.365 |
| 2  | 0.12645  | 0.185     | 0.028686  | 0.056  |
| 3  | 1.374    | 0.086     | 0.12881   | 0.385  |
| 4  | 0.13775  | 0.167     | 0.027588  | 0.057  |
| 5  | -0.14871 | 0.133     | -0.02291  | -0.053 |
| 6  | -0.78791 | 0.157     | -0.14701  | -0.316 |
| 7  | -0.56504 | 0.098     | -0.061318 | -0.166 |
| 8  | -0.41158 | 0.120     | -0.055917 | -0.136 |
| 9  | 0.35603  | 0.134     | 0.054905  | 0.127  |
| 10 | -1.1369  | 0.076     | -0.09392  | -0.293 |
| 11 | -0.85451 | 0.231     | -0.25735  | -0.458 |
|    |          |           |           |        |

| 12 | 1.315    | 0.095  | 0.13777   | 0.390  |
|----|----------|--------|-----------|--------|
| 13 | -2.1083  | 0.260  | -0.74045  | -1.385 |
| 14 | -0.09117 | 0.155  | -0.016773 | -0.036 |
| 15 | -0.53578 | 0.460* | -0.45704  | -0.572 |
| 16 | 1.3995   | 0.255  | 0.47972   | 0.840  |
| 17 | -0.93076 | 0.316  | -0.42933  | -0.658 |
| 18 | 1.5396   | 0.195  | 0.3726    | 0.752  |
| 19 | -0.65362 | 0.152  | -0.1176   | -0.255 |
| 20 | 0.96423  | 0.069  | 0.07117   | 0.232  |
| 21 | 0.21709  | 0.096  | 0.023075  | 0.063  |
| 22 | 1.1453   | 0.070  | 0.085584  | 0.280  |
| 23 | -1.5429  | 0.084  | -0.14058  | -0.430 |
| 24 | 2.05     | 0.236  | 0.63172   | 1.226  |

('\*' indique un point de puissance)

Critère de validation croisée = 41.3413

## ? omit NICOTINE WEIGHT

Test sur le Model 1 :

Hypothèse nulle : les paramètres de régression sont nuls pour les variables NICOTINE, WEIGHT Statistique de test: F(2, 20) = 0.232743, p. critique 0.794474

L'omission de variables améliore 3 des 3 critères d'information.

Modèle 2: MCO, utilisant les observations 1-24 Variable dépendante: CO

|       | coefficient | erreur std. | t de Student | p. critique |     |
|-------|-------------|-------------|--------------|-------------|-----|
| const | 1.41285     | 0.648217    | 2.180        | 0.0403      | **  |
| TAR   | 0.928126    | 0.0528302   | 17.57        | 1.96e-014   | *** |

| Moy. var. dép.       | 12.07083  | Éc. type var. dép.     | 4.241357 |
|----------------------|-----------|------------------------|----------|
| Somme carrés résidus | 27.53011  | Éc. type de régression | 1.118646 |
| R2                   | 0.933462  | R2 ajusté              | 0.930437 |
| F(1, 22)             | 308.6377  | p. critique (F)        | 1.96e-14 |
| Log de vraisemblance | -35.70124 | Critère d'Akaike       | 75.40248 |
| Critère de Schwarz   | 77.75859  | Hannan-Quinn           | 76.02756 |

#### #

#### ? ols CO 0 TAR NICOTINE WEIGHT

Modèle 3: MCO, utilisant les observations 1-24 Variable dépendante: CO

| coeffi         | cient erreur | std. t de St  | udent p. critic | lue   |
|----------------|--------------|---------------|-----------------|-------|
|                |              |               |                 |       |
| const -0.55    | 2.9/12       | -0.18         | 5/ 0.8546       | * * * |
| IAK 0.88       | 0.1954       | 82 4.54       | 0.0002          | ተ ተ ተ |
| NICOTINE 0.51  | 18470 3.2523 | 0.15          | 94 0.8749       |       |
| WEIGHI 2.07    | 934 3.1/84   | 2 0.65        | 42 0.5204       |       |
| Moy. var. dép. | 12.07083     | Éc. type var. | dép. 4.2413     | 357   |
|                |              |               |                 |       |

```
Somme carrés résidus 26.90394 Éc. type de régression 1.159826
                  0.934975 R2 ajusté
R2
                                                 0.925222
F(3, 20)
                   95.85850 p. critique (F)
                                                  4.85e-12
F(3, 20) 95.85850 p. critique (F)
Log de vraisemblance -35.42515 Critère d'Akaike
                                                  78.85030
Critère de Schwarz 83.56252 Hannan-Quinn
                                                  80.10045
Constante mise à part, la probabilité critique est la plus élevée pour la variable 3
(NICOTINE)
? restrict
? b[3] = 0
? b[4] = 0
? end restrict
Ensemble de restrictions
 1: b[NICOTINE] = 0
 2: b[WEIGHT] = 0
Statistique de test: F(2, 20) = 0.232743, avec p. critique = 0.794474
Estimations contraintes:
           coefficient erreur std. t de Student p. critique
  _____
          1.41285 0.648217 2.180 0.0403 **
 const
                                   17.57 1.
NA NA
NA NA
          0.928126
                      0.0528302
                                               1.96e-014 ***
 TAR
                      0.00000
 NICOTINE 0.00000
          0.000000 0.000000
 WEIGHT
 Écart type de la régression = 1.11865
```

Pas mal, vraiment. Nous retrouvons tous les résultats de notre session d'analyse. On notera que les sorties graphiques sont exportées dans des fichiers temporaires créés dans notre espace de documents.

# 6 Conclusion

Non, je n'ai pas viré ma cuti. Je continuerai à m'investir dans R et Python parce que ce sont des compétences (à la fois logiciels de statistique / machine learning et langage de programmation) que peuvent valoriser mes étudiants auprès de leurs futurs employeurs. Mais l'hégémonie n'est jamais une bonne chose. Il faut continuer à s'intéresser aux solutions alternatives. Une bonne manière de ne pas être dépendant d'un outil est justement d'en connaître et tester un grand nombre.

Gretl est un logiciel de qualité. Il propose des fonctionnalités et des techniques de modélisation prédictive puissantes. Malheureusement, son positionnement fortement marqué "économétrie" restreint son audience. De plus, il n'y a pas ou prou de tutoriels détaillés avec des exemples de traitements didactiques en français (j'en ai trouvé peu, assez succincts souvent, en effectuant une recherche Google à la mi-mai 2019). C'est là un frein considérable pour la diffusion du logiciel auprès

de la communauté francophone. Dommage parce que sa prise en main est relativement facile. Pour ma part, je me suis initié à Gretl en très peu de temps. Une fois que j'ai (re)trouvé mes marques, il m'a été facile de reproduire les traitements (et les résultats) que j'ai pu réaliser par ailleurs sous R. Finalement, comme souvent, la vraie barrière à l'entrée reste le langage de programmation qui repose sur une syntaxe et des structures qui nécessitent un certain apprentissage....

# 7 Références

"gretl" – Gnu Regression, Econometrics and Time-series Library http://gretl.sourceforge.net/

A. Cottrell, R. Lucchetti, "A Hansl Primer", Janvier 2019; http://ricardo.ecn.wfu.edu/pub/gretl/manual/PDF/hansl-primer-a4.pdf

A. Cottrell, R. Lucchetti, "Gretl User's Guide", Mars 2019; http://gretl.sourceforge.net/gretl-help/gretl-guide.pdf

L.C. Adkins, "Using gretl for Principles of Econometrics", 5th Edition, Novembre 2018 ; http://www.learneconometrics.com/gretl/poe5/using\_gretl\_for\_POE5.pdf

R. Rakotomalala, "Cours économétrie" ; https://eric.univ-lyon2.fr/~ricco/cours/cours\_econometrie.html